## Naslagkaart

# Printermodel met 2,4-inch display gebruiken

## Omgaan met de printer

## Bedieningspaneel van de printer gebruiken

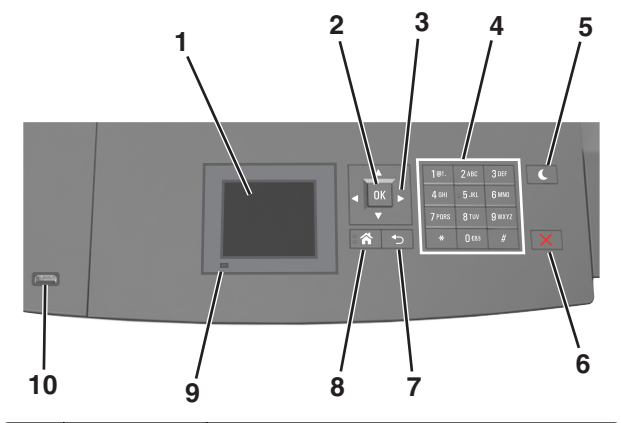

|   | Onderdeel                   | Functie                                                                                    |
|---|-----------------------------|--------------------------------------------------------------------------------------------|
| 1 | Display                     | <ul><li>De printerstatus weergeven.</li><li>De printer configureren en bedienen.</li></ul> |
| 2 | Knop Selecteren<br>(Select) | De wijzigingen die zijn aangebracht in de printerin-<br>stellingen verzenden.              |
| 3 | Pijltoetsen                 | Omhoog, omlaag, naar links of naar rechts bladeren.                                        |
| 4 | Toetsenblok                 | Cijfers, letters of symbolen invoeren.                                                     |

|    | Onderdeel                    | Functie                                                                                                    |
|----|------------------------------|----------------------------------------------------------------------------------------------------|
| 5  | Slapen (knop)                | <ul> <li>De slaapstand of sluimerstand inschakelen.</li> <li>Met de volgende handelingen wordt de slaapstand uitgeschakeld:</li> <li>Druk op een van de printerknoppen.</li> <li>Trek lade 1 naar buiten of plaats papier in de universeellader.</li> <li>Open een klep of paneel.</li> <li>Verzend een afdruktaak vanaf de computer.</li> <li>Voer een reset uit met uit- en inschakelen via de aan/uit-schakelaar.</li> <li>Sluit een apparaat aan op de USB-poort van de printer.</li> </ul> |
| 6  | Knop Stoppen<br>of Annuleren | Alle printeractiviteiten beëindigen.                                                                                                    |
| 7  | Knop Terug<br>(Back)         | Terugkeren naar het vorige venster.                                                                                                    |
| 8  | Startscherm<br>(knop)        | Naar het startscherm gaan.                                                                                                    |
| 9  | Indicatielampje              | De status van de printer controleren.                                                                                                    |
| 10 | USB-poort                    | Flashstation aansluiten op de printer.<br><b>Opmerking:</b> alleen de USB-poort aan de voorzijde<br>ondersteunt flashstations.                                                                                                    |

## Papierformaat en papiersoort instellen

**1** Blader op het bedieningspaneel van de printer naar:

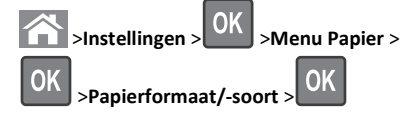

2 Blader met de pijl omhoog of omlaag naar de papierlade of

invoerlade en druk op

**3** Blader met de pijl omhoog of omlaag naar het papierformaat en

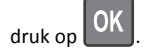

4 Blader met de pijl omhoog of omlaag naar de papiersoort en druk

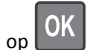

OK om de instellingen te wijzigen.

## Instellingen voor Universal papier configureren

Het universele papierformaat is een door de gebruiker gedefinieerde instelling waarmee u kunt afdrukken op papierformaten die niet vooraf zijn ingesteld in de printermenu's.

#### Opmerkingen:

- Het kleinste ondersteunde universele formaat is 70 x 127 mm (2,76 x 5 inch) voor eenzijdig afdrukken en 105 x 148 mm (4,13 x 5,83 inch) voor dubbelzijdig afdrukken (duplex).
- Het grootste ondersteunde universele formaat is 216 x 356 mm (8,5 x 14 inch) voor eenzijdig en dubbelzijdig afdrukken.
- Wanneer u afdrukt op papier dat minder dan 210 mm (8,3 inch) breed is, is het mogelijk dat de printer na verloop van tijd met een lagere snelheid gaat afdrukken, voor de beste afdrukprestaties.

Blader op het bedieningspaneel van de printer naar:

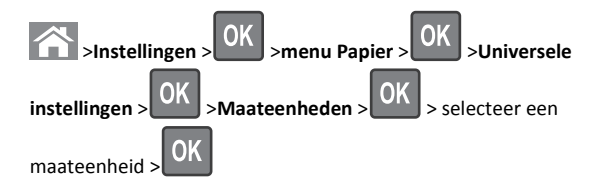

## Tonerintensiteit aanpassen

#### Embedded Web Server gebruiken

1 Open een webbrowser en typ het IP-adres van de printer in de adresbalk.

#### Opmerkingen:

- Controleer het IP-adres van de printer in het gedeelte TCP/IP van het menu Netwerk/rapporten. Het IP-adres bestaat uit vier sets met cijfers gescheiden door punten: 123.123.123.123.
- Als u een proxyserver gebruikt, moet u deze tijdelijk uitschakelen zodat de webpagina correct kan worden geladen.
- 2 Klik op Instellingen >Afdrukinstellingen >Menu Kwaliteit >Tonerintensiteit.
- 3 Pas de tonerintensiteit aan en klik op Indienen.

#### Het bedieningspaneel van de printer gebruiken

**1** Blader op het bedieningspaneel van de printer naar:

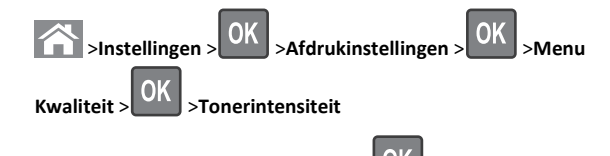

## 2 Pas de tonerintensiteit aan en druk op

### Ondersteunde flashstations en bestandstypen

#### Opmerkingen:

- Hi-Speed USB-flashstations moeten de full-speed-standaard ondersteunen. Low-Speed USB-apparaten worden niet ondersteund.
- USB-flashstations moeten het FAT-systeem (File Allocation Tables) ondersteunen. Apparaten die zijn geformatteerd met NTFS (New Technology File System) of een ander bestandssysteem worden niet ondersteund.

| Aanbevolen flashstations                                                                                                    | Bestandstype                                                                                                    |
|----------------------------------------------------------------------------------------------------|----------------------------------------------------------------------------------------------------|
| Veel flashstations zijn getest en goedgekeurd voor gebruik<br>met de printer. Neem voor meer informatie contact op met<br>het verkooppunt waar u de printer hebt gekocht. | Documenten:<br>.pdf<br>.xps<br>&Afbeeldingen:<br>.dcx<br>.gif<br>.jpeg of .jpg<br>.bmp<br>.pcx<br>.tiff of .tif<br>.png<br>.fls |

## Afdrukken vanaf een flash-station

#### Opmerkingen:

- Als u een gecodeerd PDF-bestand wilt afdrukken, moet u het wachtwoord voor het bestand invoeren via het bedieningspaneel van de printer.
- U kunt geen bestanden afdrukken waarvoor u geen afdrukmachtiging hebt.

#### **1** Plaats een flash-station in de USB-poort.

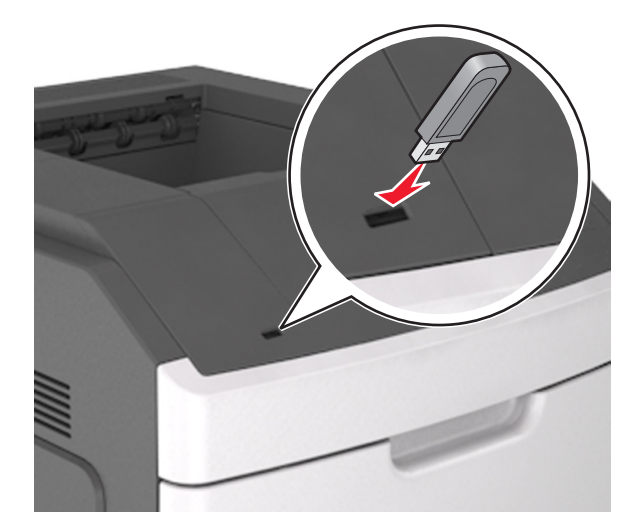

#### Opmerkingen:

- Als er een flashstation wordt geplaatst, verschijnt er in het bedieningspaneel van de printer in het pictogram van Taken in de wacht een flashstation-pictogram.
- De printer negeert het flashstation als u het aansluit terwijl de printer een probleem heeft, zoals een storing.
- Wanneer u het flash-station aansluit terwijl de printer bezig is met het verwerken van andere afdruktaken, verschijnt het bericht Printer is bezig. Nadat deze afdruktaken zijn verwerkt, wilt u misschien de lijst met wachttaken bekijken om documenten vanaf uw flash-station af te drukken.

Let op—Kans op beschadiging: Raak de aangegeven gedeelten van het flashstation of de printer niet aan terwijl er wordt afgedrukt vanaf, gelezen van of geschreven naar het opslagapparaat. Er kunnen anders gegevens verloren gaan.

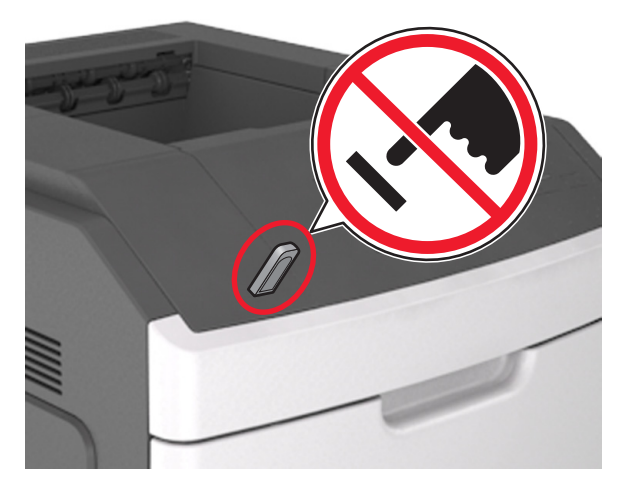

- **2** Selecteer op het bedieningspaneel van de printer het document dat u wilt afdrukken.
- 3 Druk op de pijl naar links of rechts om het aantal af te drukken

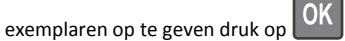

#### Opmerkingen:

- Verwijder het flashstation pas uit de USB-poort wanneer het document is afgedrukt.
- Als u het flash-station in de printer laat nadat u het beginscherm van het menu USB hebt verlaten, gaat u naar Taken in wacht op het beginscherm om bestanden op het flashstation af te drukken.

# Afdruktaak annuleren via het bedieningspaneel van de printer

- 1 Druk op het bedieningspaneel van de printer op
- 2 Wanneer de lijst met afdruktaken wordt weergegeven, selecteert

u de taak die u wilt annuleren en drukt u op

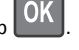

3 Druk op 🕋 om terug te gaan naar het startscherm.

## Laden koppelen en ontkoppelen

1 Open een webbrowser en typ het IP-adres van de printer in de adresbalk.

#### Opmerkingen:

- Het IP-adres van de printer staat op het bedieningspaneel van de printer in het gedeelte TCP/IP in het menu Netwerken/Poorten. Het IP-adres bestaat uit vier sets met cijfers gescheiden door punten: 123.123.123.123.
- Als u een proxyserver gebruikt, moet u deze tijdelijk uitschakelen zodat de webpagina correct kan worden geladen.
- 2 Klik op Instellingen >Menu Papier.
- **3** De instellingen voor het papierformaat en de papiersoort wijzigen voor de laden die u wilt koppelen.
  - Om laden te koppelen moeten het papierformaat en de papiersoort die in beide laden worden gebruikt hetzelfde zijn.
  - Om laden te ontkoppelen mogen het papierformaat en de papiersoort van de beide laden *niet* hetzelfde zijn.

#### 4 Klik op Verzenden.

**Opmerking:** U kunt de instellingen voor het papierformaat en de papiersoort ook wijzigen via het bedieningspaneel van de printer. Zie <u>"Papierformaat en papiersoort instellen" op pagina 1</u> voor meer informatie.

Let op—Kans op beschadiging: Het papier in de lade moet overeenkomen met de naam van de papiersoort die op de printer is toegewezen. De temperatuur van het verhittingsstation is afhankelijk van de opgegeven papiersoort. Als de instellingen niet correct zijn geconfigureerd, kunnen er afdrukproblemen optreden.

# Printermodel met 4,3-inch aanraakscherm gebruiken

## Omgaan met de printer

### Bedieningspaneel van de printer gebruiken

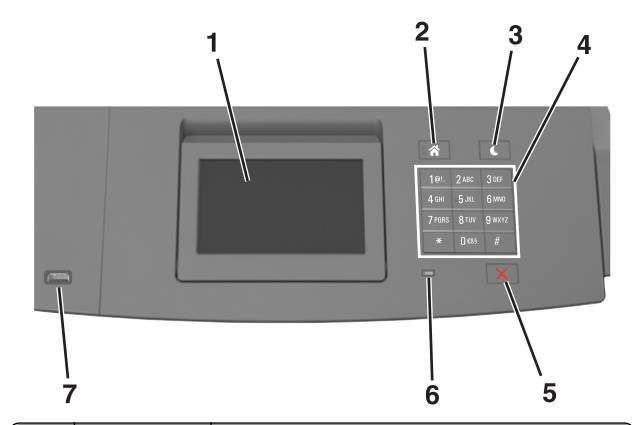

|   | Onderdeel                    | Functie                                                                                                    |
|---|------------------------------|----------------------------------------------------------------------------------------------------|
| 1 | Display                      | <ul><li> De printerstatus weergeven.</li><li> De printer configureren en bedienen.</li></ul>                                                                                                    |
| 2 | Startscherm<br>(knop)        | Naar het startscherm gaan.                                                                                                    |
| 3 | Slapen (knop)                | <ul> <li>De slaapstand of sluimerstand inschakelen.</li> <li>Met de volgende handelingen wordt de slaapstand uitgeschakeld:</li> <li>Druk op een van de printerknoppen.</li> <li>Trek lade 1 naar buiten of plaats papier in de universeellader.</li> <li>Open een klep of paneel.</li> <li>Verzend een afdruktaak vanaf de computer.</li> <li>Voer een reset uit met uit- en inschakelen via de aan/uit-schakelaar.</li> <li>Sluit een apparaat aan op de USB-poort van de printer</li> </ul> |
| 4 | Toetsenblok                  | Cijfers, letters of symbolen invoeren.                                                                                                    |
| 5 | Knop Stoppen<br>of Annuleren | Alle printeractiviteiten beëindigen.                                                                                                    |

|   | Onderdeel            | Functie                                                                                                    |
|---|----------------------|----------------------------------------------------------------------------------------------------|
| 6 | Indicatie-<br>Iampje | De status van de printer controleren.                                                                                   |
| 7 | USB-poort            | Flashstation aansluiten op de printer.<br>Opmerking: alleen de USB-poort aan de voorzijde<br>ondersteunt flashstations. |

### Informatie over het beginscherm

Als de printer wordt ingeschakeld, wordt op het display een basisscherm weergegeven. Dit wordt het beginscherm genoemd. U kunt met de knoppen en pictogrammen op het startscherm een actie starten.

**Opmerking:** Het startscherm van uw apparaat kan er anders uitzien, afhankelijk van de aangepaste instellingen, beheerdersinstellingen en actieve ingesloten oplossingen.

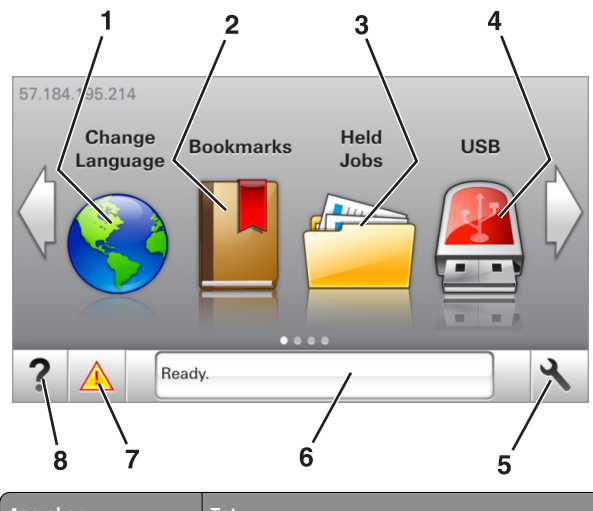

| Aanraken |               | Tot                                                                                                    |
|----------|---------------|----------------------------------------------------------------------------------------------------|
| 1        | Taal wijzigen | De hoofdtaal wijzigen van de printer.                                                                                                    |
| 2        | Bladwijzers   | Hiermee kunt een verzameling met bladwijzers<br>(URLs's) maken, indelen en opslaan in een structuur-<br>weergave met mappen en bestandskoppelingen.                                                                         |
|          |               | <b>Opmerking:</b> De structuurweergave bevat geen<br>bladwijzers die in Formulieren en favorieten zijn<br>gemaakt en de bladwijzers in de structuurweergave<br>kunnen niet in Formulieren en favorieten worden<br>gebruikt. |
| 3        | Wachttaken    | Hiermee worden alle huidige taken in de wachtstand weergegeven.                                                                                                    |

| Aanraken |                 | Tot                                                                                                    |
|----------|-----------------|----------------------------------------------------------------------------------------------------|
| 4        | USB             | Foto's en documenten weergeven, selecteren of<br>afdrukken vanaf een flashstation.                                                                                                    |
|          |                 | <b>Opmerking:</b> dit pictogram wordt alleen weerge-<br>geven als u terugkeert naar het startscherm terwijl<br>een flashstation of geheugenkaart is aangesloten<br>op de printer.                                                                                                    |
| 5        | Menu's          | Printermenu's openen.                                                                                                    |
|          |                 | <b>Opmerking:</b> Deze menu's zijn alleen beschikbaar als de printer in de stand Gereed staat.                                                                                                    |
| 6        | Statusbalk      | <ul> <li>Hiermee wordt de huidige status van de printer<br/>weergegeven, zoals Gereed of Bezig.</li> <li>De status van de printersupplies weergeven.</li> <li>Interventieberichten weergeven en de aanwij-<br/>zingen om deze op te lossen.</li> </ul>                                                                            |
| 7        | Status/supplies | <ul> <li>Een waarschuwing of foutbericht weergeven als<br/>er een handeling moet worden uitgevoerd om<br/>ervoor te zorgen dat de printer kan doorgaan met<br/>verwerken.</li> <li>Meer informatie over het foutbericht of de<br/>waarschuwing en informatie voor het wissen van<br/>de betreffende melding weergeven.</li> </ul> |
| 8        | Tips            | Contextgevoelige Help-informatie weergeven.                                                                                                    |

#### Het volgende kan ook op het startscherm wordt weergegeven:

| Aanraken            | Tot                                                       |
|---------------------|-----------------------------------------------------------|
| Wachttaken zoeken   | Huidige wachttaken doorzoeken.                            |
| Taken per gebruiker | Afdruktaken openen die zijn opgeslagen door de gebruiker. |
| Profielen en apps   | Profielen en toepassingen openen.                         |

#### Functies

| Functie                              | Beschrijving                                                                                                    |
|--------------------------------------|----------------------------------------------------------------------------------------------------|
| Waarschuwing interventiebe-<br>richt | Als een interventiebericht van invloed is op<br>een functie, wordt dit pictogram weerge-<br>geven en gaat het rode lampje knipperen. |

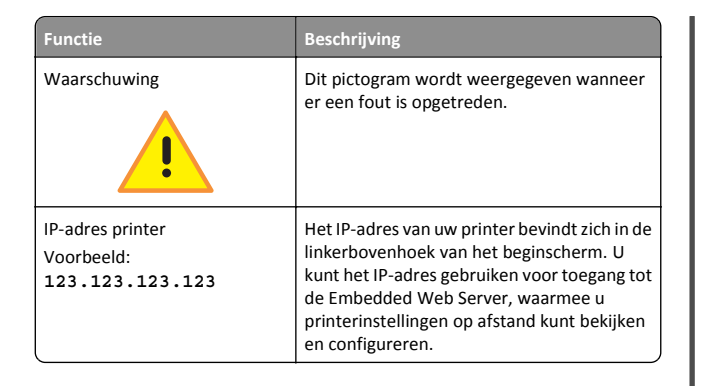

## Knoppen op het aanraakscherm gebruiken

**Opmerking:** Het beginscherm kan er anders uitzien, afhankelijk van de aangepaste beginscherminstellingen, beheerdersinstellingen en actieve ingesloten programma's.

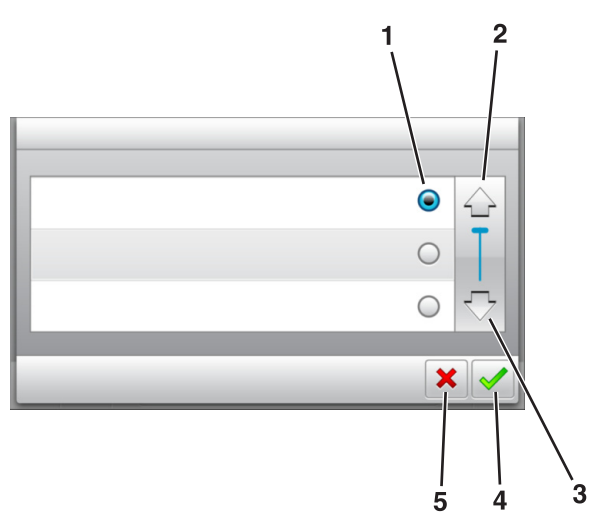

|   | Raak aan        | Handeling                                    |
|---|-----------------|----------------------------------------------|
| 1 | Keuzerondje     | Een item selecteren of wissen.               |
| 2 | Pijl omhoog     | Omhoog bladeren.                             |
| 3 | Pijl omlaag     | Omlaag bladeren.                             |
| 4 | Knop Accepteren | Een instelling opslaan.                      |
| 5 | Annuleren, knop | Een actie of een selectie annuleren.         |
|   |                 | Hiermee kunt u terug naar het vorige scherm. |

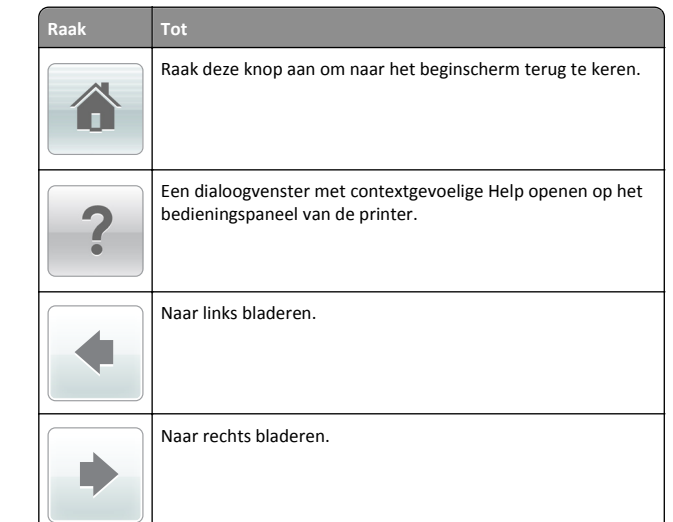

## Papierformaat en papiersoort instellen

Blader in het startscherm naar:

>Menu Papier >Papierformaat/-soort > selecteer een lade >

selecteer het papierformaat of de papiersoort >

## Instellingen voor Universal papier configureren

Het universele papierformaat is een door de gebruiker gedefinieerde instelling waarmee u kunt afdrukken op papierformaten die niet vooraf zijn ingesteld in de printermenu's.

#### Opmerkingen:

- Het kleinste ondersteunde universele formaat is 70 x 127 mm (2,76 x 5 inch) voor eenzijdig afdrukken en 105 x 148 mm (4,13 x 5,83 inch) voor dubbelzijdig afdrukken (duplex).
- Het grootste ondersteunde universele formaat is 216 x 356 mm (8,5 x 14 inch) voor eenzijdig en dubbelzijdig afdrukken.
- Wanneer u afdrukt op papier dat minder dan 210 mm (8,3 inch) breed is, is het mogelijk dat de printer na verloop van tijd met een lagere snelheid gaat afdrukken, voor de beste afdrukprestaties.
- **1** Blader in het beginscherm naar:

>Menu Papier >Universele instellingen >Maateenheden > en selecteer een maateenheid.

2 Raak Breedte staand of Hoogte staand aan.

3 Selecteer de breedte of de hoogte en raak 🗡 aan.

#### **Tonerintensiteit aanpassen**

#### Embedded Web Server gebruiken

1 Open een webbrowser en typ het IP-adres van de printer in de adresbalk.

#### Opmerkingen:

- Controleer het IP-adres van de printer op het startscherm van de printer. Het IP-adres bestaat uit vier sets met cijfers gescheiden door punten: 123.123.123.123.
- Als u een proxyserver gebruikt, moet u deze tijdelijk uitschakelen zodat de webpagina correct kan worden geladen.
- 2 Klik op Instellingen >Afdrukinstellingen >Menu Kwaliteit >Tonerintensiteit.
- 3 Pas de instelling aan en klik op Indienen.

#### Het bedieningspaneel van de printer gebruiken

**1** Blader in het beginscherm naar:

>Instellingen >Afdrukinstellingen >Menu Kwaliteit >Tonerintensiteit

2 Pas de instelling aan en raak 🛩 aan.

## Ondersteunde flashstations en bestandstypen

#### Opmerkingen:

- Hi-Speed USB-flashstations moeten de full-speed-standaard ondersteunen. Low-Speed USB-apparaten worden niet ondersteund.
- USB-flashstations moeten het FAT-systeem (File Allocation Tables) ondersteunen. Apparaten die zijn geformatteerd met NTFS (New Technology File System) of een ander bestandssysteem worden niet ondersteund.

| Aanbevolen flashstations                                                                                                    | Bestandstype                                                                                                    |
|----------------------------------------------------------------------------------------------------|----------------------------------------------------------------------------------------------------|
| Veel flashstations zijn getest en goedgekeurd voor gebruik<br>met de printer. Neem voor meer informatie contact op met<br>het verkooppunt waar u de printer hebt gekocht. | Documenten:<br>• .pdf<br>• .xps<br>&Afbeeldingen:<br>• .dcx<br>• .gif<br>• .jpeg of .jpg<br>• .bmp<br>• .pcx<br>• .tiff of .tif<br>• .png<br>• .fls |

### Afdrukken vanaf een flash-station

#### Opmerkingen:

- Als u een gecodeerd PDF-bestand wilt afdrukken, wordt u gevraagd het wachtwoord voor het bestand in te voeren via het bedieningspaneel van de printer.
- U kunt geen bestanden afdrukken waarvoor u geen afdrukmachtiging hebt.
- **1** Plaats een flash-station in de USB-poort.

#### Opmerkingen:

- Als er een flashstation wordt geplaatst, verschijnt er in het startscherm van de printer een flashstation-pictogram.
- De printer negeert het flashstation als u het aansluit terwijl de printer een probleem heeft, zoals een storing.
- Wanneer u het flash-station aansluit terwijl de printer bezig is met het verwerken van andere afdruktaken, verschijnt het bericht Printer is bezig. Nadat deze afdruktaken zijn verwerkt, wilt u misschien de lijst met wachttaken bekijken om documenten vanaf uw flash-station af te drukken.

Let op—Kans op beschadiging: Raak de aangegeven gedeelten van het flashstation of de printer niet aan terwijl er wordt afgedrukt vanaf, gelezen van of geschreven naar het opslagapparaat. Er kunnen anders gegevens verloren gaan.

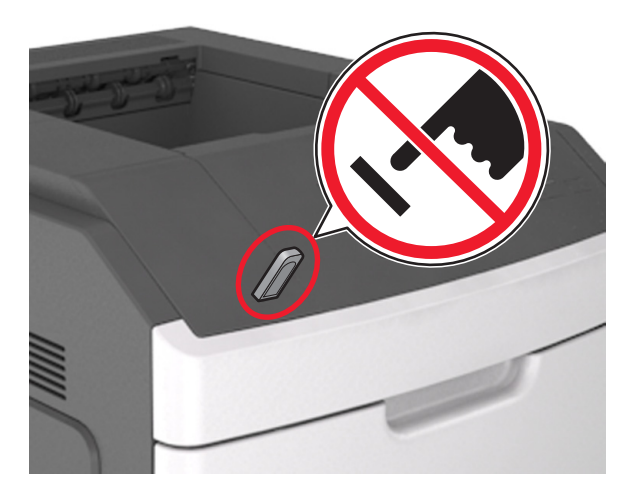

- **2** Raak op het bedieningspaneel van de printer het document aan dat u wilt afdrukken.
- 3 Raak de pijlen aan om het aantal kopieën dat u wilt maken op te geven en raak Afdrukken aan.

#### Opmerkingen:

- Verwijder het flashstation pas uit de USB-poort wanneer het document is afgedrukt.
- Als u het flash-station in de printer laat nadat u het beginscherm van het menu USB hebt verlaten, raakt u Taken in wacht aan op het beginscherm om bestanden op het flashstation af te drukken.

# Afdruktaak annuleren via het bedieningspaneel van de printer

- 1 Raak in het startscherm Taken annuleren aan of druk op het toetsenblok.
- 2 Raak de taak aan die u wilt annuleren en raak 🛄 aan
- **3** Druk op op het toetsenblok om terug te keren naar het hoofdscherm.

## Laden koppelen en ontkoppelen

1 Open een webbrowser en typ het IP-adres van de printer in de adresbalk.

#### Opmerkingen:

- Controleer het IP-adres van de printer op het startscherm van de printer. Het IP-adres bestaat uit vier sets met cijfers gescheiden door punten: 123.123.123.123.
- Als u een proxyserver gebruikt, moet u deze tijdelijk uitschakelen zodat de webpagina correct kan worden geladen.

#### 2 Klik op Instellingen >Menu Papier.

- **3** De instellingen voor het papierformaat en de papiersoort wijzigen voor de laden die u wilt koppelen.
  - Om laden te koppelen moeten het papierformaat en de papiersoort die in beide laden worden gebruikt hetzelfde zijn.
  - Om laden te ontkoppelen mogen het papierformaat en de papiersoort van de beide laden *niet* hetzelfde zijn.

#### 4 Klik op Verzenden.

**Opmerking:** U kunt de instellingen voor het papierformaat en de papiersoort ook wijzigen via het bedieningspaneel van de printer. Zie <u>"Papierformaat en papiersoort instellen" op pagina 4</u> voor meer informatie.

Let op—Kans op beschadiging: Het papier in de lade moet overeenkomen met de naam van de papiersoort die op de printer is toegewezen. De temperatuur van het verhittingsstation is afhankelijk van de opgegeven papiersoort. Als de instellingen niet correct zijn geconfigureerd, kunnen er afdrukproblemen optreden.

## Printermodel met 7-inch aanraakscherm gebruiken

## Omgaan met de printer

## Bedieningspaneel van de printer gebruiken

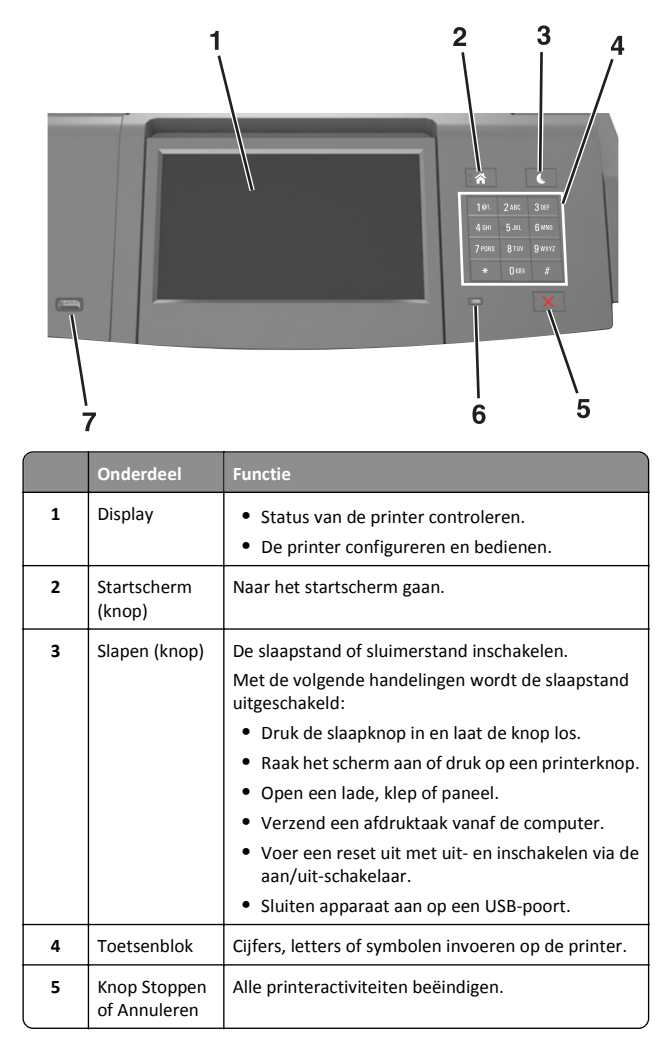

|   | Onderdeel            | Functie                                                                              |
|---|----------------------|--------------------------------------------------------------------------------------|
| 6 | Indicatie-<br>Iampje | De status van de printer controleren.                                                |
| 7 | USB-poort            | Een USB Bluetooth-adapter of flashstation aansluiten op de printer.                  |
|   |                      | <b>Opmerking:</b> alleen de USB-poort aan de voorzijde<br>ondersteunt flashstations. |

### Informatie over het startscherm

Als de printer wordt ingeschakeld, wordt op het display een basisscherm weergegeven. Dit wordt het startscherm genoemd. U kunt met de knoppen en pictogrammen op het startscherm een actie starten.

**Opmerking:** Het startscherm van uw apparaat kan er anders uitzien, afhankelijk van de aangepaste instellingen, beheerdersinstellingen en actieve ingesloten oplossingen.

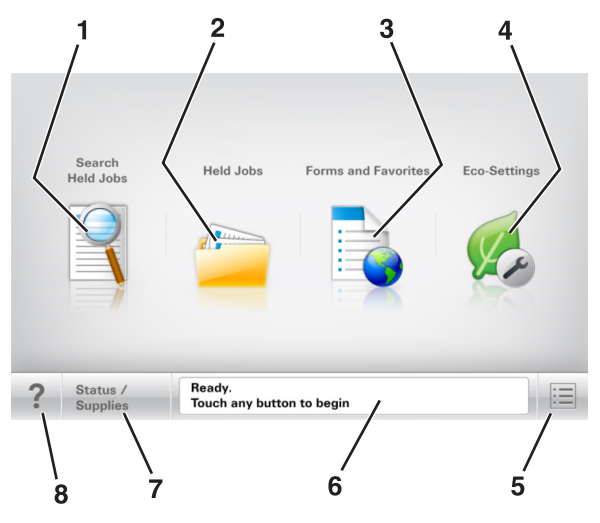

|   | Кпор                         | Functie                                                                           |
|---|------------------------------|-----------------------------------------------------------------------------------|
| 1 | Wachttaken<br>zoeken         | Huidige wachttaken doorzoeken.                                                    |
| 2 | Wachttaken                   | Alle huidige wachttaken weergeven.                                                |
| 3 | Formulieren en<br>favorieten | Toegang tot veelgebruikte online formulieren.                                     |
| 4 | Eco-instellingen             | Instellingen voor energieverbruik, lawaai, toner-<br>en papierverbruik aanpassen. |

|   | Кпор            | Functie                                                                                                    |  |
|---|-----------------|----------------------------------------------------------------------------------------------------|--|
| 5 | Menu's          | Printermenu's openen.<br><b>Opmerking:</b> Deze menu's zijn alleen<br>beschikbaar als de printer in de stand Gereed<br>staat.                                                        |  |
|   |                 |                                                                                                    |  |
| 6 | Statusbalk      | • De huidige status van de printer weergeven,<br>zoals Gereed of Bezig.                                                                                                    |  |
|   |                 | <ul> <li>Printercondities weergeven, zoals Beeld-<br/>verwerkingseenheid bijna leeg<br/>of Cartridge bijna leeg.</li> </ul>                                                          |  |
|   |                 | <ul> <li>Interventieberichten weergeven en de<br/>aanwijzingen om deze op te lossen.</li> </ul>                                                                                      |  |
| 7 | Status/supplies | <ul> <li>Een waarschuwing of foutbericht weergeven<br/>als er een handeling moet worden uitgevoerd<br/>om ervoor te zorgen dat de printer kan<br/>doorgaan met verwerken.</li> </ul> |  |
|   |                 | <ul> <li>Meer informatie over de foutbericht of de<br/>waarschuwing en informatie voor het wissen<br/>van de betreffende melding weergeven.</li> </ul>                               |  |
| 8 | Tips            | De contextgevoelige Help-informatie openen op<br>het bedieningspaneel van de printer.                                                                                                |  |

#### Functies

| Functie                                           | Beschrijving                                                                                                    |  |
|---------------------------------------------------|----------------------------------------------------------------------------------------------------|--|
| Waarschuwing interventiebe-<br>richt              | Als een interventiebericht van invloed is op een<br>functie, wordt dit pictogram weergegeven en<br>gaat het lampje rood knipperen.                                                                                                    |  |
| Waarschuwing                                      | Als er een foutconditie optreedt, wordt dit<br>pictogram weergegeven.                                                                                                    |  |
| IP-adres printer<br>Voorbeeld:<br>123.123.123.123 | U vindt het IP-adres van uw netwerkprinter in<br>de linkerbovenhoek van het startscherm. Het<br>adres bestaat uit vier getallenreeksen die door<br>punten worden gescheiden. U kunt het IP-<br>adres gebruiken voor toegang tot de<br>Embedded Web Server, zodat u printerinstel-<br>lingen op afstand kunt bekijken en configu-<br>reren. U hoeft dus niet fysiek bij de printer te<br>staan. |  |

## Knoppen op het aanraakscherm gebruiken

**Opmerking:** Het beginscherm, de pictogrammen en de knoppen op uw apparaat kunnen er anders uitzien, afhankelijk van de aangepaste beginscherminstellingen, beheerdersinstellingen en actieve ingesloten programma's.

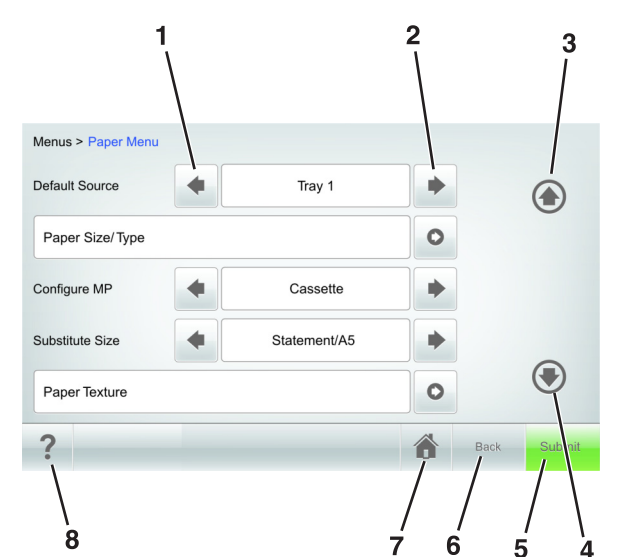

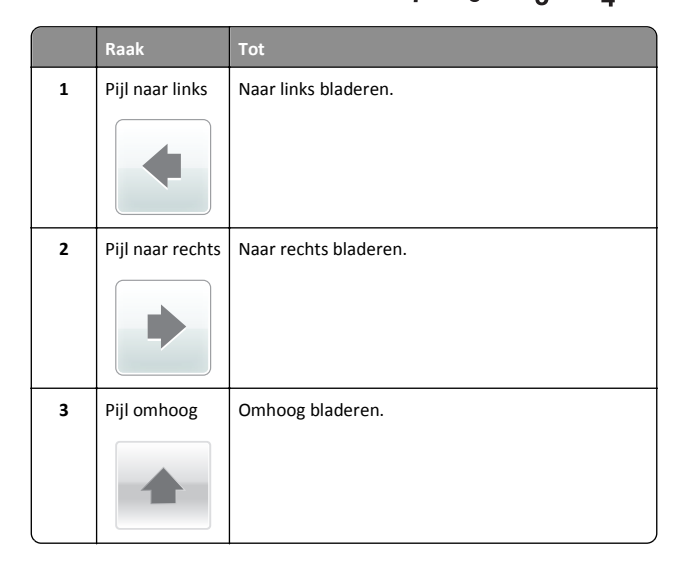

|   | Raak        | Tot                                                                                   |
|---|-------------|---------------------------------------------------------------------------------------|
| 4 | Pijl omlaag | Omlaag bladeren.                                                                      |
| 5 | Verzenden   | De wijzigingen die zijn aangebracht in de printerin-<br>stellingen verzenden.         |
| 6 | Vorige      | Hiermee kunt u terug naar het vorige scherm.                                          |
| 7 | Startpagina | Raak deze knop aan om naar het beginscherm terug<br>te keren.                         |
| 8 | Tips        | De contextgevoelige Help-informatie openen op het<br>bedieningspaneel van de printer. |

#### Andere knoppen op het aanraakscherm

| Raak                | Tot                                                                                                    |
|---------------------|----------------------------------------------------------------------------------------------------|
| Standaardinstelling | Instellingen opslaan.                                                                                                    |
| Annuleren           | <ul> <li>Een actie of een selectie annuleren.</li> <li>Een venster sluiten en terugkeren naar het vorige<br/>venster zonder wijzigingen op te slaan.</li> </ul> |
| Verhogen            | Een hogere waarde selecteren.                                                                                                    |

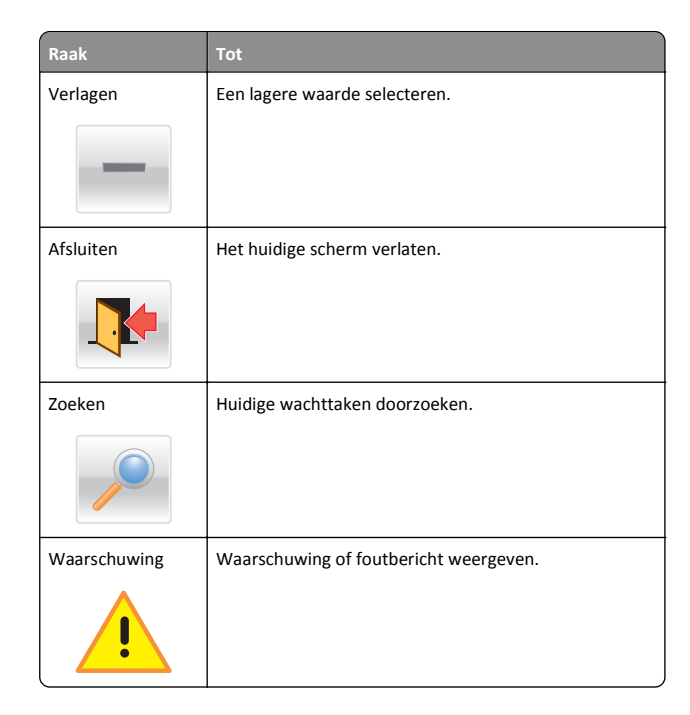

## Papierformaat en papiersoort instellen

Blader in het startscherm naar:

>Menu Papier >Papierformaat/-soort > selecteer een lade > selecteer een papierformaat of -soort >Verzenden

#### Opmerkingen:

- Het papierformaat wordt automatisch ingesteld op basis van de positie van de papiergeleiders in de afzonderlijke laden, met uitzondering van de universeellader.
- U moet het papierformaat voor de universeellader handmatig instellen via het menu Papierformaat.
- U moet de papiersoort handmatig instellen voor alle laden waarin geen normaal papier is geplaatst.

## Instellingen voor Universal papier configureren

Het universele papierformaat is een door de gebruiker gedefinieerde instelling waarmee u kunt afdrukken op papierformaten die niet vooraf zijn ingesteld in de printermenu's.

#### Opmerkingen:

- Het kleinste ondersteunde universele formaat is 70 x 127 mm (2,76 x 5 inch) voor eenzijdig afdrukken en 105 x 148 mm (4,13 x 5,83 inch) voor dubbelzijdig afdrukken (duplex).
- Het grootste ondersteunde universele formaat is 216 x 356 mm (8,5 x 14 inch) voor eenzijdig en dubbelzijdig afdrukken.
- Wanneer u afdrukt op papier dat minder dan 210 mm (8,3 inch) breed is, is het mogelijk dat de printer na verloop van tijd met een lagere snelheid gaat afdrukken, voor de beste afdrukprestaties.
- **1** Blader in het beginscherm naar:

>Menu Papier >Universele instellingen >Maateenheden > en selecteer een maateenheid.

- 2 Raak Breedte staand of Hoogte staand aan.
- 3 Selecteer de breedte of de hoogte en raak Verzenden aan.

## Tonerintensiteit aanpassen

1 Open een webbrowser en typ het IP-adres van de printer in de adresbalk.

#### Opmerkingen:

- Controleer het IP-adres van de printer op het startscherm van de printer. Het IP-adres bestaat uit vier sets met cijfers gescheiden door punten: 123.123.123.123.
- Als u een proxyserver gebruikt, moet u deze tijdelijk uitschakelen zodat de webpagina correct kan worden geladen.
- 2 Klik op Instellingen >Afdrukinstellingen >Menu Kwaliteit >Tonerintensiteit.
- 3 Pas de tonerintensiteit aan en klik op Indienen.

#### Het bedieningspaneel van de printer gebruiken

**1** Blader in het beginscherm naar:

>Instellingen >Afdrukinstellingen >Menu Kwaliteit >Tonerintensiteit

2 Pas de instellingen aan en raak Indienen aan.

## Ondersteunde flashstations en bestandstypen

#### Opmerkingen:

- Hi-Speed USB-flashstations moeten de full-speed-standaard ondersteunen. Low-Speed USB-apparaten worden niet ondersteund.
- USB-flashstations moeten het FAT-systeem (File Allocation Tables) ondersteunen. Apparaten die zijn geformatteerd met NTFS (New Technology File System) of een ander bestandssysteem worden niet ondersteund.

| Aanbevolen flashstations                                                                                                    | Bestandstype                                                                                                    |
|----------------------------------------------------------------------------------------------------|----------------------------------------------------------------------------------------------------|
| /eel flashstations zijn getest en goedgekeurd voor gebruik<br>net de printer. Neem voor meer informatie contact op met<br>iet verkooppunt waar u de printer hebt gekocht. | Documenten:<br>• .pdf<br>• .xps<br>&Afbeeldingen:<br>• .dcx<br>• .gif<br>• .jpeg of .jpg<br>• .bmp<br>• .pcx<br>• .tiff of .tif<br>• .png<br>• .fls |

## Afdrukken vanaf een flash-station

#### Opmerkingen:

- Als u een gecodeerd PDF-bestand wilt afdrukken, wordt u gevraagd het wachtwoord voor het bestand in te voeren via het bedieningspaneel van de printer.
- U kunt geen bestanden afdrukken waarvoor u geen afdrukmachtiging hebt.

#### **1** Plaats een flash-station in de USB-poort.

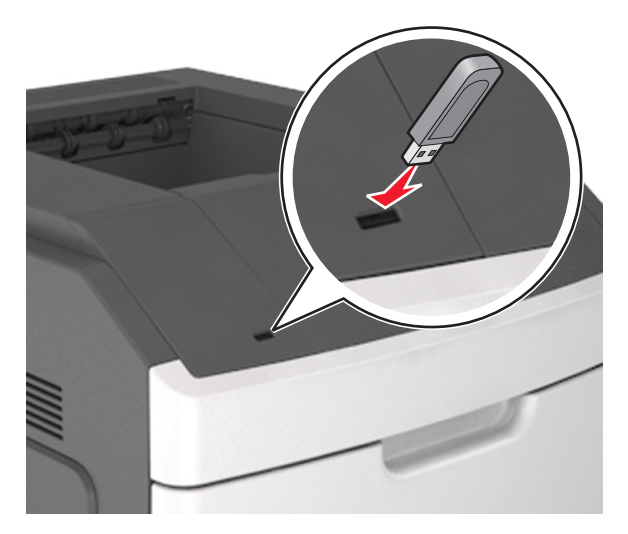

#### **Opmerkingen:**

- Als er een flashstation wordt geplaatst, verschijnt er in het startscherm van de printer een flashstation-pictogram.
- De printer negeert het flashstation als u het aansluit terwijl de printer een probleem heeft, zoals een storing.
- Wanneer u het flash-station aansluit terwijl de printer bezig is met het verwerken van andere afdruktaken, verschijnt het bericht Printer is bezig. Nadat deze afdruktaken zijn verwerkt, wilt u misschien de lijst met wachttaken bekijken om documenten vanaf uw flash-station af te drukken.

Let op—Kans op beschadiging: Raak de USB-kabel, netwerkadapter, de aansluiting, geheugenkaart of de aangegeven gedeelten van de scanner niet aan wanneer er wordt afgedrukt vanaf, gelezen van of geschreven naar het opslagapparaat. Er kunnen anders gegevens verloren gaan.

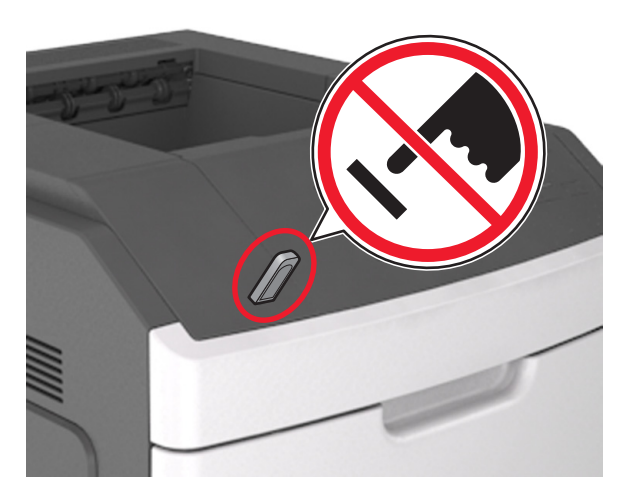

- **2** Raak op het bedieningspaneel van de printer het document aan dat u wilt afdrukken.
- **3** Raak de pijlen aan om het aantal kopieën dat u wilt maken op te geven en raak **Afdrukken** aan.

#### Opmerkingen:

- Verwijder het flashstation pas uit de USB-poort wanneer het document is afgedrukt.
- Als u het flash-station in de printer laat nadat u het beginscherm van het menu USB hebt verlaten, raakt u Taken in wacht aan op het beginscherm om bestanden op het flashstation af te drukken.

## Afdruktaak annuleren via het bedieningspaneel van de printer

- 1 Raak **Taak annuleren** aan op het bedieningspaneel van de printer of druk op **X** op het toetsenblok.
- 2 Raak de afdruktaak aan die u wilt annuleren en raak vervolgens Geselecteerde taken verwijderen aan.

**Opmerking:** Als u op **X** drukt op het toetsenblok, moet u op **Hervatten** drukken om terug te keren naar het startscherm.

## Laden koppelen en ontkoppelen

1 Open een webbrowser en typ het IP-adres van de printer in de adresbalk.

#### Opmerkingen:

- Controleer het IP-adres van de printer op het startscherm van de printer. Het IP-adres bestaat uit vier sets met cijfers gescheiden door punten: 123.123.123.123.
- Als u een proxyserver gebruikt, moet u deze tijdelijk uitschakelen zodat de webpagina correct kan worden geladen.

#### 2 Klik op Instellingen >Menu Papier.

- **3** Wijzig het formaat en de soort van het papier dat u voor de gekoppelde laden gebruikt.
  - Om laden te kunnen koppelen moeten het formaat van het papier en de soort papier voor beide laden hetzelfde zijn.
  - Om laden te ontkoppelen moeten het formaat van het papier en de soort papier voor beide laden *niet* hetzelfde zijn.
- 4 Klik op Verzenden.

**Opmerking:** U kunt het papierformaat en de papiersoort ook wijzigen via het bedieningspaneel van de printer. Zie <u>"Papierformaat</u> <u>en papiersoort instellen" op pagina 8</u> voor meer informatie.

Let op—Kans op beschadiging: Het papier in de lade moet overeenkomen met de naam van de papiersoort die op de printer is toegewezen. De temperatuur van het verhittingsstation is afhankelijk van de opgegeven papiersoort. Als de instellingen niet correct zijn geconfigureerd, kunnen er afdrukproblemen optreden.

## Toepassingen van het startscherm instellen en gebruiken

**Opmerking:** Dit hoofdstuk is alleen van toepassing op de printermodellen met aanraakscherm van 4,3 inch en 7 inch.

## Het IP-adres van de printer zoeken

**Opmerking:** Zorg ervoor dat uw printer verbonden is met een netwerk of een afdrukserver.

Zo vindt u het IP-adres van de printer:

- Kijk in de linkerbovenhoek van het startscherm van de printer.
- Vanuit het gedeelte TCP/IP in het menu Netwerk/poorten.
- Door een netwerkconfiguratiepagina of pagina met menuinstellingen af te drukken of en het gedeelte TCP/IP te controleren.

**Opmerking:** Een IP-adres bestaat uit vier sets met cijfers gescheiden door punten, bijvoorbeeld 123.123.123.123.

## Het IP-adres van de computer zoeken

#### **Voor Windows-gebruikers**

- 1 Typ cmd in het dialoogvenster Uitvoeren om de opdrachtprompt te openen.
- 2 Typ ipconfig en zoek het IP-adres.

#### **Voor Macintosh-gebruikers**

- 1 Selecteer Netwerk via Systeemvoorkeuren in het Apple-menu.
- 2 Selecteer uw verbindingstype en klik vervolgens op Geavanceerd >TCP/IP.
- 3 Zoek naar het IP-adres.

## De Embedded Web Server openen

De Embedded Web Server is de webpagina van de printer waarmee u printerinstellingen op afstand kunt weergeven en configureren wanneer u zich niet in de buurt van de printer bevindt.

- **1** Zoek het IP-adres van printer op:
  - Vanuit het startscherm op het bedieningspaneel van de printer
  - Vanuit het gedeelte TCP/IP in het menu Netwerk/poorten
  - Door een netwerkconfiguratiepagina of pagina met menuinstellingen af te drukken of en het gedeelte TCP/IP te controleren

**Opmerking:** Een IP-adres bestaat uit vier sets met cijfers gescheiden door punten, bijvoorbeeld **123.123.123.123.123.** 

- **2** Open een webbrowser en typ het IP-adres van de printer in de adresbalk.
- 3 Druk op Enter.

**Opmerking:** Als u een proxyserver gebruikt, moet u deze tijdelijk uitschakelen zodat de webpagina correct kan worden geladen.

## Het beginscherm aanpassen

1 Open een webbrowser en typ het IP-adres van de printer in de adresbalk.

**Opmerking:** Controleer het IP-adres van de printer op het startscherm van de printer. Het IP-adres bestaat uit vier sets met cijfers gescheiden door punten: 123.123.123.123.

- **2** Voer een of meer van de volgende handelingen uit:
  - Pictogrammen van de basisprinterfuncties weergeven of verbergen.
  - a Klik op Instellingen >Algemene instellingen >Startscherm aanpassen.
  - **b** Schakel de selectievakjes om te selecteren welke pictogrammen worden weergegeven op de printerstartpagina.

**Opmerking:** Als u een selectievakje naast een pictogram uitschakelt, wordt het pictogram niet weergegeven op het beginscherm.

- c Klik op Verzenden.
- Het pictogram van een toepassing aanpassen. Raadpleeg <u>"Informatie over de toepassingen in het startscherm zoeken"</u> <u>op pagina 10</u> of de documentatie bij de toepassing voor meer informatie.

# Toepassingen in het beginscherm activeren

## Informatie over de toepassingen in het startscherm zoeken

Op uw printer zijn bij levering al startschermtoepassingen geïnstalleerd. Voordat u deze toepassingen kunt gebruiken, moet u deze eerst activeren en configureren met behulp van de Embedded Web Server. Voor meer informatie over het gebruik van de Embedded Web Server raadpleegt u <u>"De Embedded Web Server openen" op</u> pagina 10.

Neem contact op met het verkooppunt van de printer voor meer informatie over de configuratie en het gebruik van de toepassingen in het startscherm.

## Achtergrond en inactief scherm gebruiken

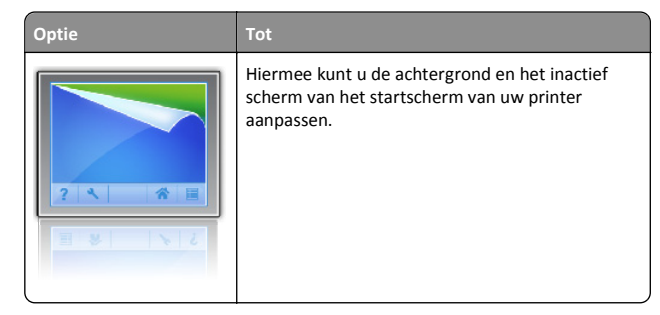

Blader in het beginscherm naar:

Achtergrond wijzigen > selecteer de gewenste achtergrond >Toepassen

## Formulieren en favorieten instellen

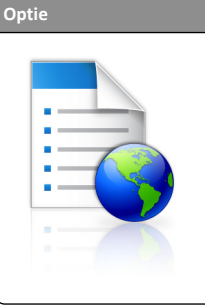

Vind snel veelgebruikte onlineformulieren en druk deze af vanuit het beginscherm van de printer.

**Opmerking:** De printer moet gemachtigd zijn voor toegang tot de netwerkmap, FTP-site of website waar de bladwijzer is opgeslagen. Gebruik de instellingen voor delen, de veiligheids- en firewallinstellingen om de printer minimaal *lees*toegang tot de locatie te geven. Raadpleeg de documentatie die bij uw besturingssysteem is geleverd voor hulp.

1 Open een webbrowser en typ het IP-adres van de printer in de adresbalk.

**Opmerking:** Controleer het IP-adres van de printer op het startscherm van de printer. Het IP-adres bestaat uit vier sets met cijfers gescheiden door punten: 123.123.123.123.

2 Klik op

Instellingen >Toepassingen >Toepassingsbeheer >Formulieren en favorieten.

3 Klik op Toevoegen en pas vervolgens de instellingen aan.

#### Opmerkingen:

- Plaats de muisaanwijzer naast de afzonderlijke velden voor een omschrijving van de instelling.
- Voer op de plaats van de bladwijzer het juiste IP-adres van de hostcomputer in om er zeker van te zijn dat de locatieinstellingen van de bladwijzer correct zijn. Ga voor meer

informatie over het verkrijgen van het IP-adres van de hostcomputer naar: <u>"Het IP-adres van de computer zoeken"</u> op pagina 10.

 Contoleer of de printer beschikt over de juiste toegangsrechten voor de map waar de bladwijzer is ingevoegd.

#### 4 Klik op Toepassen.

Als u de toepassing wilt gebruiken, raakt u **Formulieren en favorieten** aan in het beginscherm van de printer en navigeert u vervolgens door de formuliercategorieën. U kunt formulieren ook zoeken op basis van formuliernummer, -naam of -omschrijving.

### Informatie over Eco-instellingen

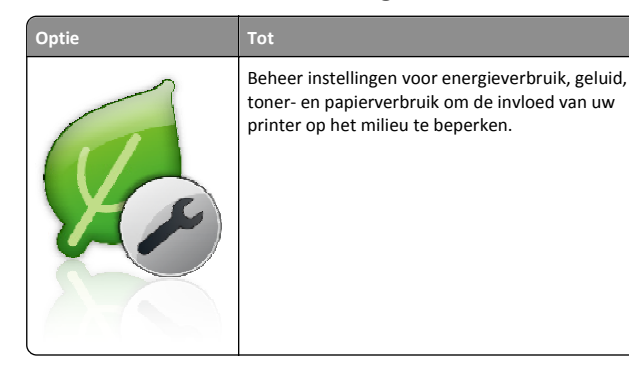

## Het externe bedieningspaneel instellen

Met deze toepassing kunt u het bedieningspaneel van de printer bedienen, zelfs als u niet in de buurt van de netwerkprinter bent. U kunt vanaf uw computer de printerstatus bekijken, taken in de wacht vrijgeven, bladwijzers maken en andere aan afdrukken gerelateerde taken uitvoeren.

1 Open een webbrowser en typ het IP-adres van de printer in de adresbalk.

**Opmerking:** Controleer het IP-adres van de printer op het startscherm van de printer. Het IP-adres bestaat uit vier sets met cijfers gescheiden door punten: 123.123.123.123.

- 2 Klik op Instellingen >Instellingen extern bedieningspaneel.
- **3** Schakel het selectievakje **Ingeschakeld** in en pas de instellingen aan.
- 4 Klik op Verzenden.

Klik op **Extern bedieningspaneel** >**VNC-applet starten** om de toepassing te gebruiken.

# Een configuratie exporteren of importeren

U kunt configuratie-instellingen naar een tekstbestand exporteren en dit bestand vervolgens importeren om de instellingen toe te passen op andere printers.

1 Open een webbrowser en typ het IP-adres van de printer in de adresbalk.

**Opmerking:** Controleer het IP-adres van de printer op het startscherm van de printer. Het IP-adres bestaat uit vier sets met cijfers gescheiden door punten: 123.123.123.123.

- **2** Om een configuratie voor één toepassing te exporteren of importen, voert u de volgende handelingen uit:
  - a Klik op Instellingen >Toepassingen >Toepassingsbeheer.
  - **b** Klik in de lijst met geïnstalleerde toepassingen op de naam van de toepassing die u wilt configureren.
  - **c** Klik op **Configureren** en voer een van de volgende handelingen uit:
    - Om een configuratiebestand te exporteren, klikt u op Exporteren en volgt u de instructies op het computerscherm om het configuratiebestand op te slaan.

#### Opmerkingen:

- Bij het opslaan van het configuratiebestand kunt u een unieke bestandsnaam invoeren of de standaardnaam gebruiken.
- Als de fout "JVM Onvoldoende geheugen" optreedt, moet u de exportbewerking herhalen tot het configuratiebestand is opgeslagen.
- Om een configuratie uit een bestand te importeren, klikt u op **Importeren** en bladert u naar het opgeslagen configuratiebestand dat van een eerder geconfigureerde printer is geëxporteerd.

#### Opmerkingen:

- Voordat u het configuratiebestand importeert, hebt u de keuze om het eerst te bekijken of direct te laden.
- Als er een time-out optreedt en een leeg scherm wordt weergegeven, vernieuwt u de webbrowser en klikt u vervolgens op **Toepassen**.
- **3** Om een configuratie voor meerdere toepassingen te exporteren of importen, voert u de volgende handelingen uit:
  - a Klik op Instellingen >Importeren/exporteren.b Voer een van de volgende handelingen uit:
    - Om een configuratiebestand te exporteren, klikt u op Instellingenbestand Embedded Solutions exporteren en

volgt u de instructies op het computerscherm om het configuratiebestand op te slaan.

- Om een configuratiebestand te importeren, doet u het volgende:
  - 1 Klik op Instellingenbestand Embedded Solutions importeren >Kies archief, en bladert dan naar het opgeslagen configuratiebestand dat van een eerder geconfigureerde printer is geëxporteerd.
  - 2 Klik op Verzenden.

## Afdrukken

## Een document afdrukken

- 1 Stel in het menu Papier op het bedieningspaneel van de printer de papiersoort en het papierformaat van het geplaatste papier in.
- 2 Verstuur de afdruktaak:

### Voor Windows-gebruikers

- a Open het gewenste bestand en klik op File (Bestand) >Print (Afdrukken).
- **b** Klik op Eigenschappen, Voorkeuren, Opties of Instellen.
- c Pas zo nodig de instellingen aan.
- **d** Klik op **OK >Afdrukken**.

### Voor Macintosh-gebruikers

- a Pas de instellingen aan in het dialoogvenster Pagina-instelling:
   1 Open een document en klik op Archief >Pagina-instelling.
  - 2 Kies een papierformaat of maak een aangepast formaat dat overeenkomt met het geplaatste papier.
  - 3 Klik op OK.
- **b** Pas de instellingen aan in het dialoogvenster Druk af:
  - 1 Open het gewenste document en klik op Archief > Druk af. Klik zo nodig op het driehoekje om meer opties weer te geven.
  - **2** Pas via de pop-upmenu's met afdrukopties de instellingen zo nodig aan.

**Opmerking:** als u op een bepaalde papiersoort wilt afdrukken, stelt u de papiersoort in op het geplaatste papier, of selecteert u de betreffende lade of lader.

3 Klik op Print (Druk af).

# Een afdruktaak annuleren vanaf de computer

## Voor Windows-gebruikers

- 1 Open de map Printers, en selecteer vervolgens uw printer.
- **2** Selecteer in de afdrukwachtrij de afdruktaak die u wilt annuleren en verwijder deze.

## Voor Macintosh-gebruikers

- **1** Ga vanuit Systeemvoorkeuren in het Apple-menu naar uw printer.
- **2** Selecteer in de afdrukwachtrij de afdruktaak die u wilt annuleren en verwijder deze.

## Papier en speciaal afdrukmateriaal plaatsen

# Papier in de lade voor 250 vel of 550 vel plaatsen

- LET OP—KANS OP LETSEL: Zorg ervoor dat u papier afzonderlijk in elke lade plaatst om instabiliteit van de apparatuur te voorkomen. Houd alle overige laden gesloten tot u ze nodig hebt.
- 1 Trek de lade uit de printer.

#### Opmerkingen:

- Als u papier van het formaat Folio, Legal of Oficio plaatst, tilt u de lade een klein stukje op en trekt u hem vervolgens volledig naar buiten.
- Verwijder een lade nooit tijdens de uitvoering van een afdruktaak of als het bericht Bezig op het bedieningspaneel verschijnt. Dit kan een papierstoring veroorzaken.

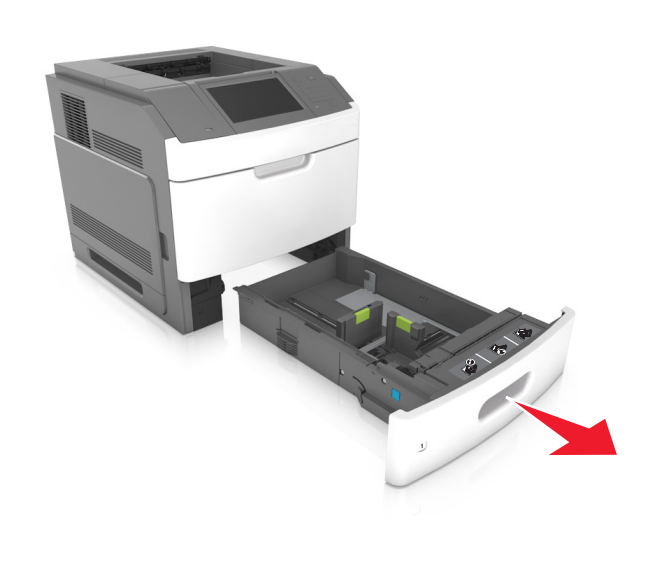

**2** Druk de breedtegeleider in en schuif de geleider naar de juiste positie voor het gebruikte papierformaat tot de geleider *vastklikt*.

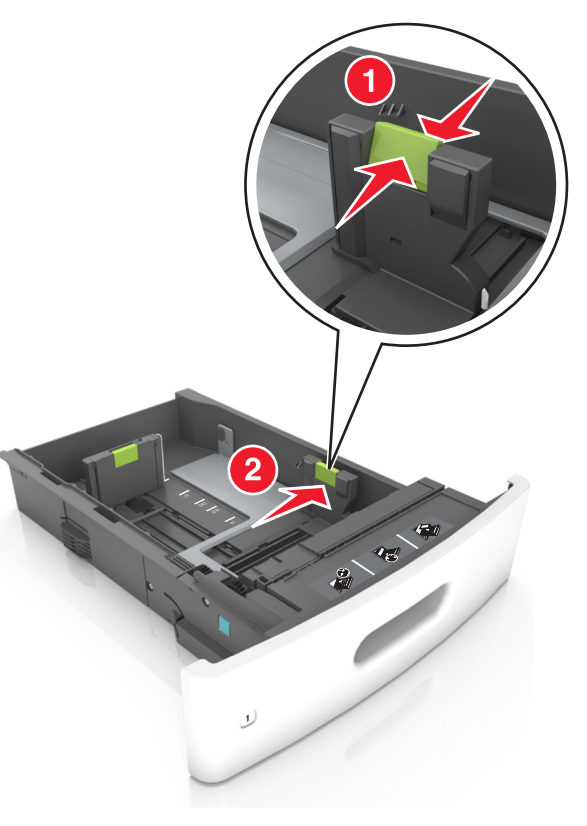

**Opmerking:** Stel de geleiders in op de juiste positie met de aanduiding voor papierformaat onder in de lade.

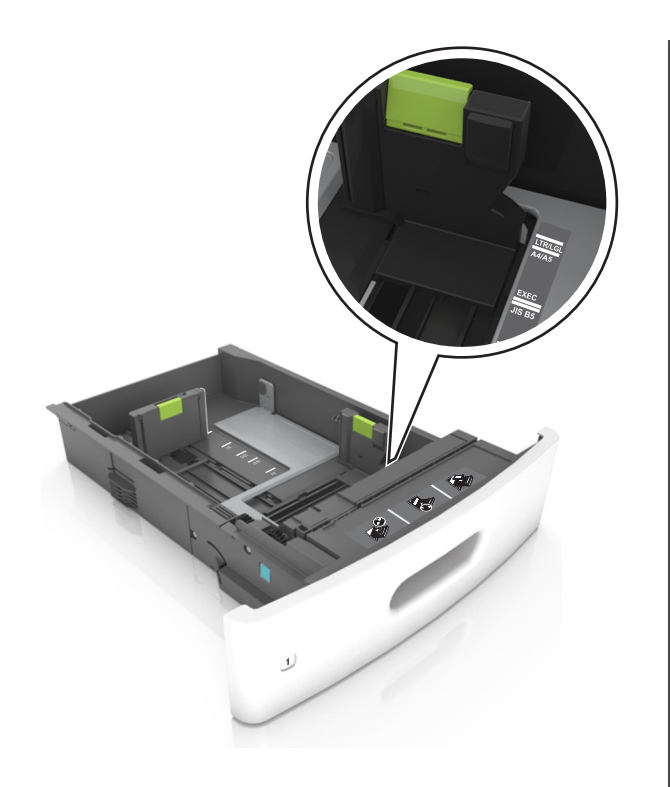

**3** Ontgrendel de lengtegeleider, druk de nokjes van de geleider samen en schuif de geleider naar de juiste positie voor het formaat papier dat u wilt plaatsen.

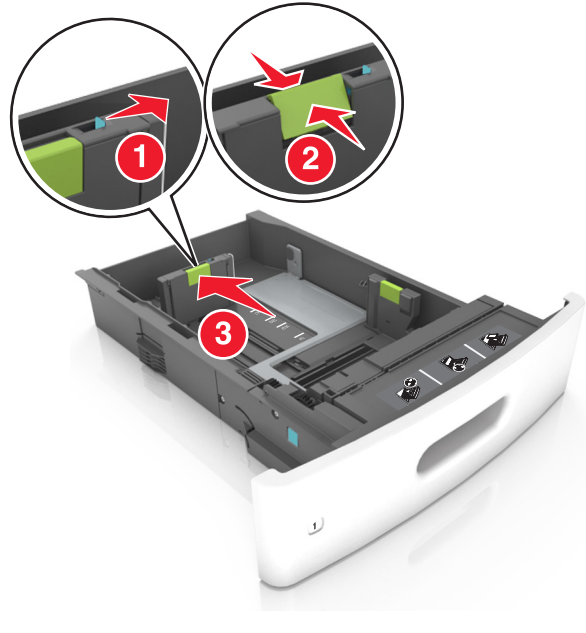

#### Opmerkingen:

- Vergrendel de lengtegeleiders voor alle papierformaten.
- Stel de geleiders in op de juiste positie met de aanduiding voor papierformaat onder in de lade.

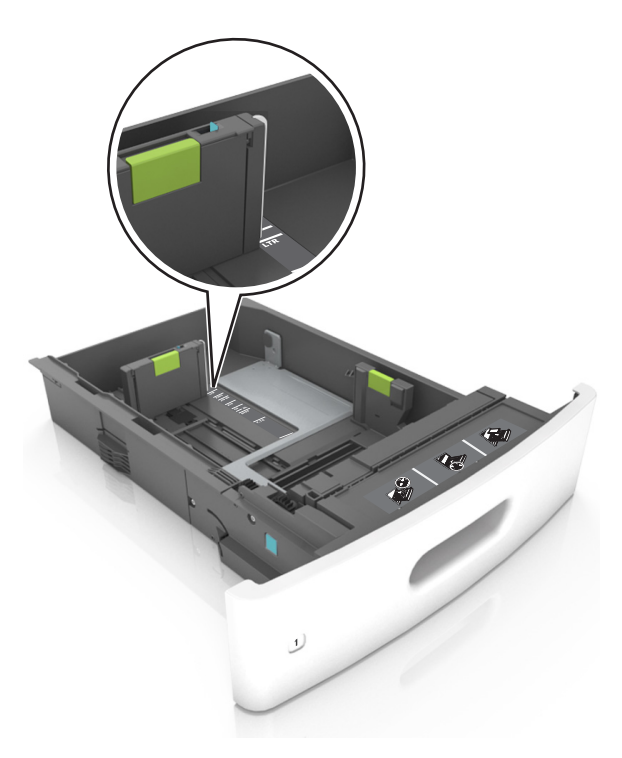

**4** Buig de vellen enkele malen en waaier ze uit. Vouw of kreuk het papier niet. Maak op een vlakke ondergrond de stapel recht.

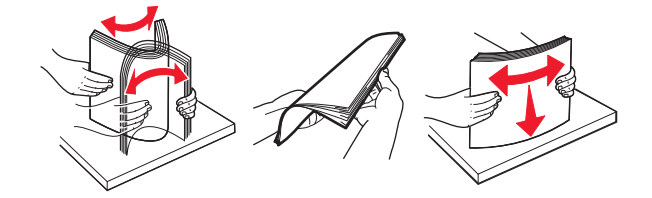

**5** Plaats de stapel papier met de afdrukzijde naar beneden in de printer.

**Opmerking:** controleer of papier of enveloppen correct zijn geplaatst.

• Er zijn verschillende methoden voor het plaatsen van briefhoofdpapier, afhankelijk van of er een optionele nietfinisher is geïnstalleerd.

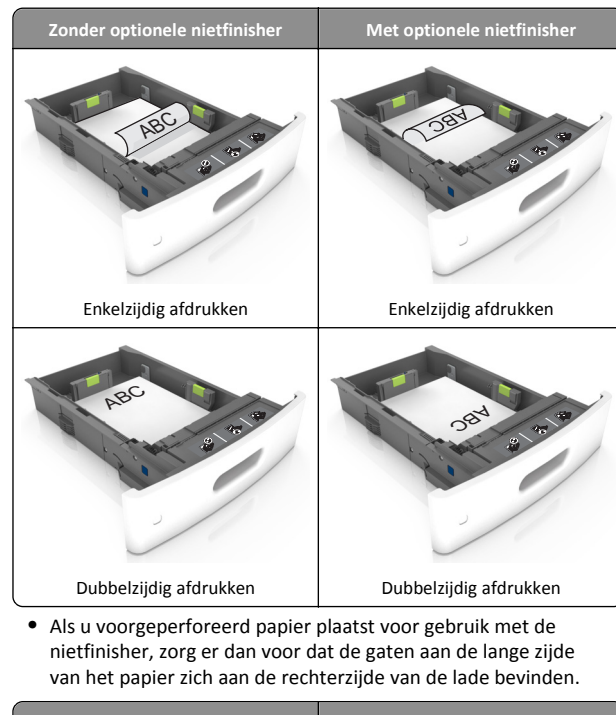

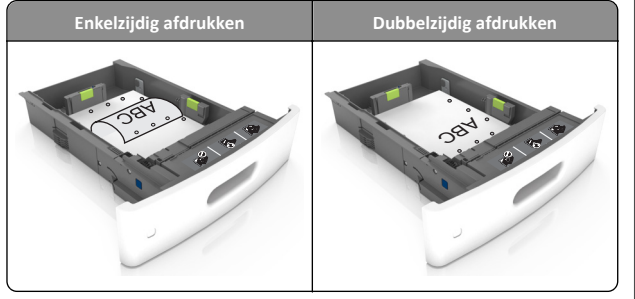

**Opmerking:** Als de gaten aan de lange zijde van het papier zich aan de linkerzijde van de lade bevinden, kan het papier vastlopen.

• Schuif het papier niet in de lade. Plaats het papier zoals in de afbeelding is aangegeven.

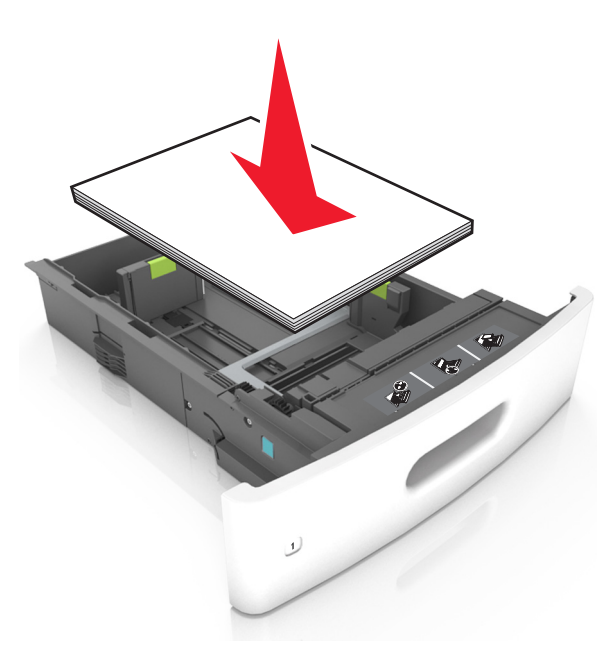

 Als u enveloppen plaatst, moet u ervoor zorgen dat de flap naar boven is gericht en de enveloppen aan de linkerzijde van de lade zijn geplaatst.

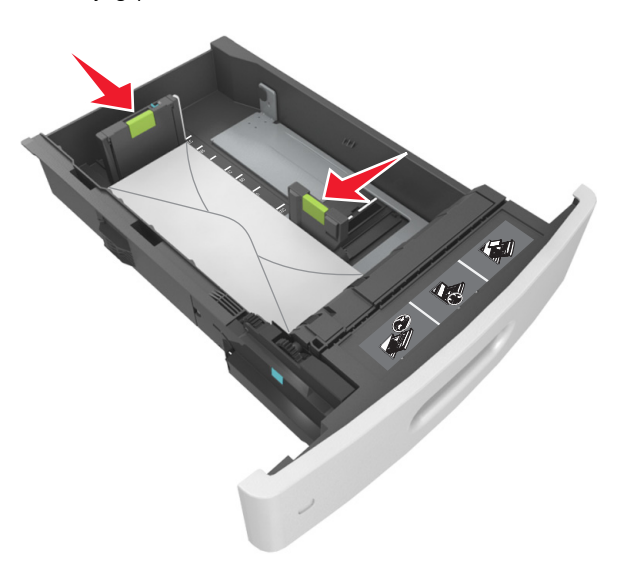

• Zorg dat het papier niet boven de doorgetrokken lijn voor de maximale stapelhoogte uitkomt.

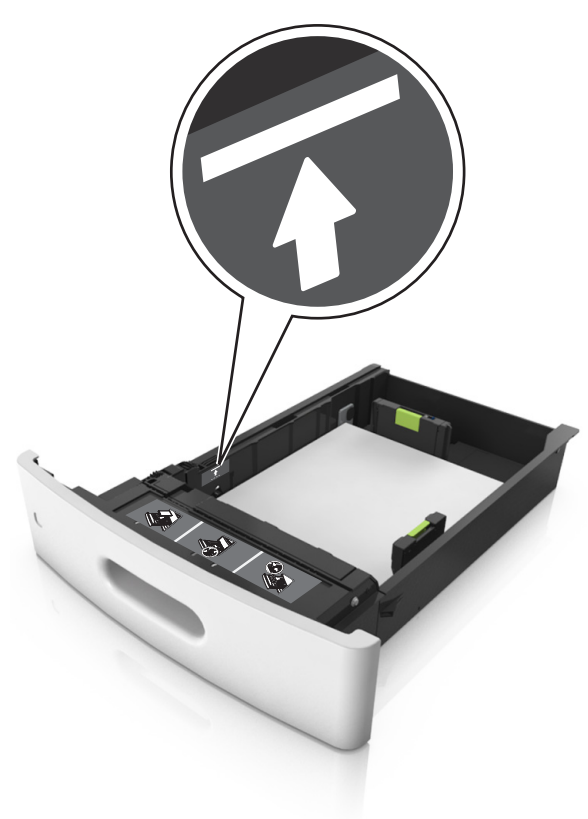

- Let op—Kans op beschadiging: Bij een te volle lade kan het papier in de printer vastlopen.
- Als u karton, etiketten, of andere typen speciaal afdrukmateriaal gebruikt, dient u ervoor te zorgen dat het

papier onder de stippellijn is; dit is de lijn voor maximale stapelhoogte voor ander afdrukmateriaal.

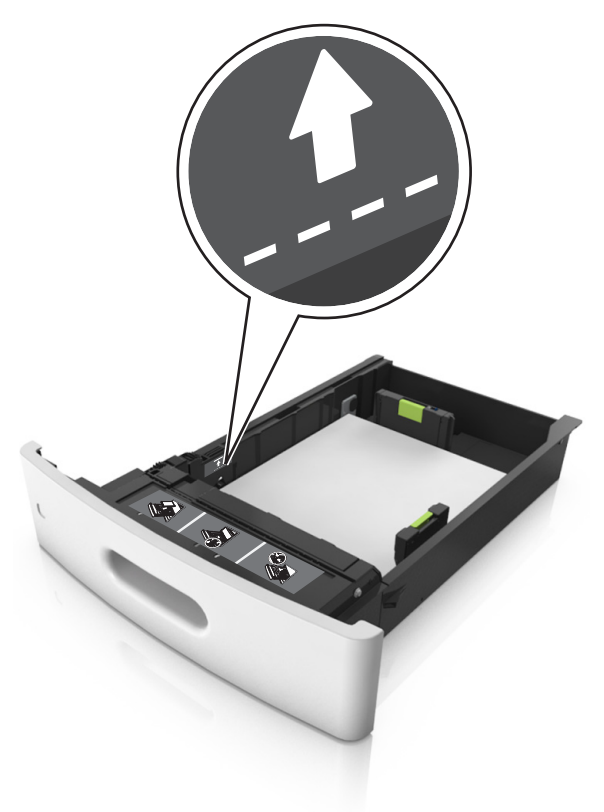

6 Pas voor aangepast papier of papier van het formaat Universal de papiergeleiders zo aan dat de geleiders de zijkanten van de papierstapel net raken en vergrendel vervolgens de lengtegeleider.

7 Plaats de lade terug.

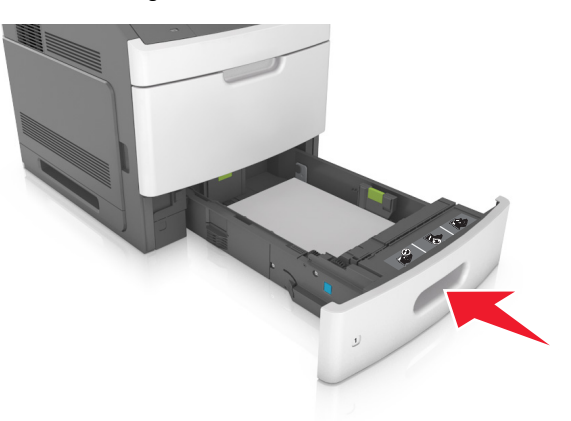

8 Geef de soort en het formaat van het papier in de lade op in het menu Papier op het bedieningspaneel van de printer.

**Opmerking:** Stel de juiste waarden in voor papiersoort en formaat om papierstoringen en problemen met de afdrukkwaliteit te voorkomen.

## De lade voor 2100 vel laden

LET OP—KANS OP LETSEL: Zorg ervoor dat u papier afzonderlijk in elke lade plaatst om instabiliteit van de apparatuur te voorkomen. Houd alle overige laden gesloten tot u ze nodig hebt.

- **1** Trek de lade uit de printer.
- 2 Pas de breedte- en lengtegeleiders aan.

### Papier van het formaat A5 plaatsen

**a** Trek de breedtegeleider omhoog en schuif deze naar de juiste positie voor A5-papier.

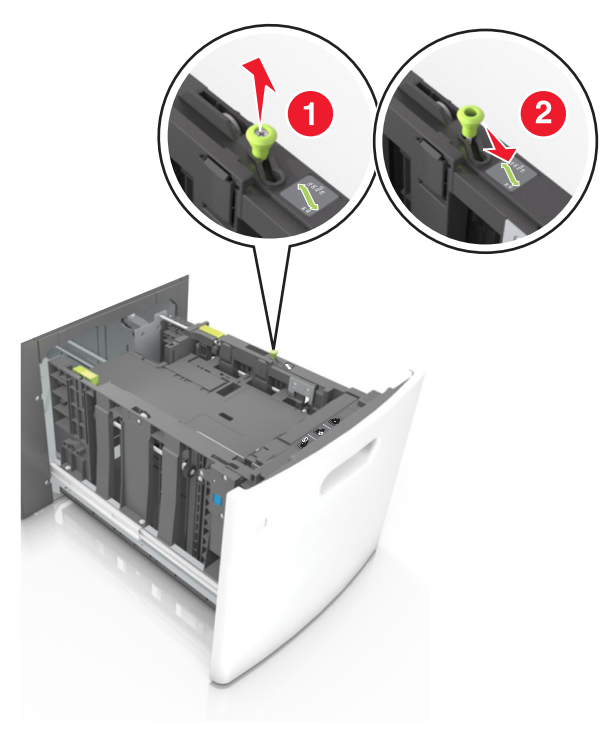

**b** Druk de lengtegeleider in en schuif de geleider naar de positie voor A5-papier tot de geleider *vastklikt*.

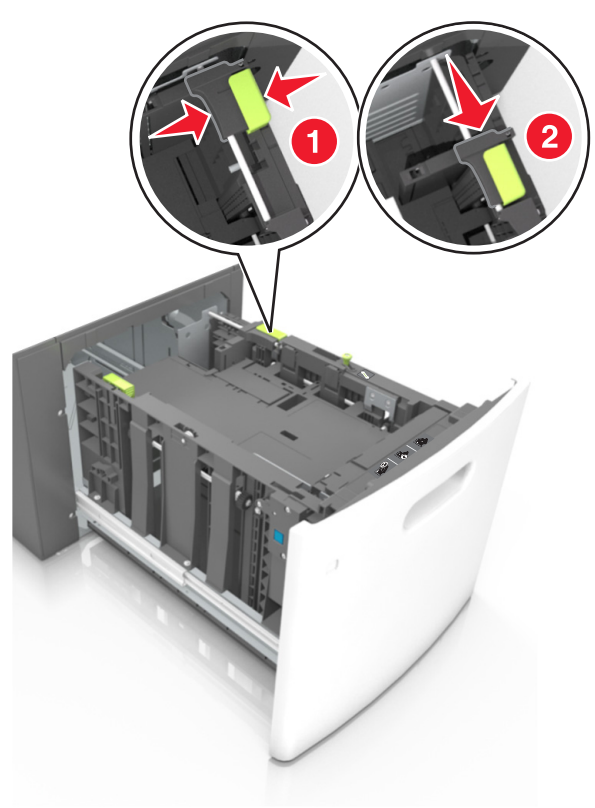

**c** Verwijder de A5-lengtegeleider uit de houder.

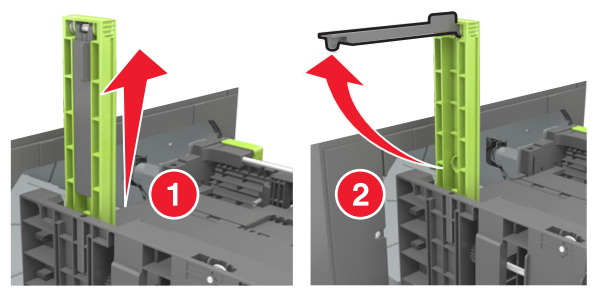

**d** Plaats de A5-lengtegeleider in de betreffende sleuf.

**Opmerking:** Druk op de A5-lengtegeleider tot deze *vastklikt*.

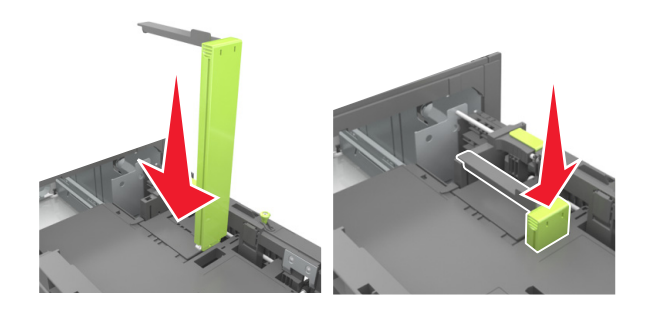

#### Papier van het formaat A4, Letter, Legal, Oficio en Folio plaatsen

**a** Trek de breedtegeleider omhoog en schuif de geleider in de juiste positie voor het papierformaat dat u wilt plaatsen.

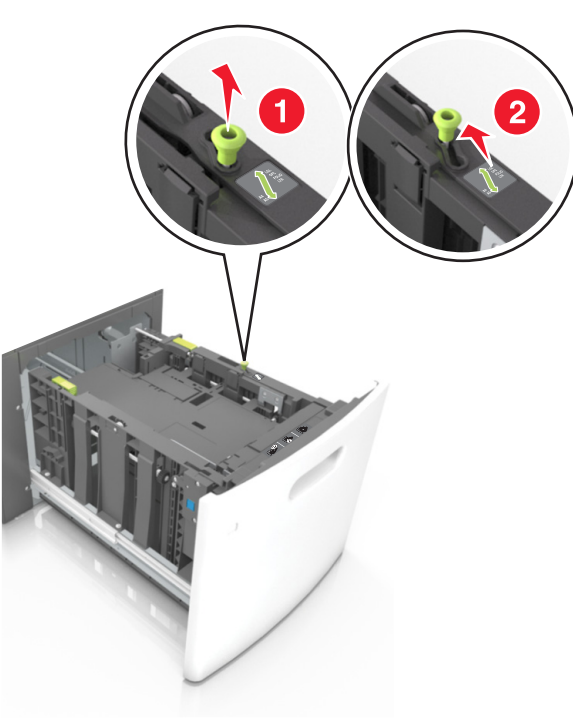

**b** Verwijder de A5-lengtegeleider als deze nog aan de lengtegeleider is bevestigd. Ga verder met stap d als er geen A5-lengtegeleider is bevestigd.

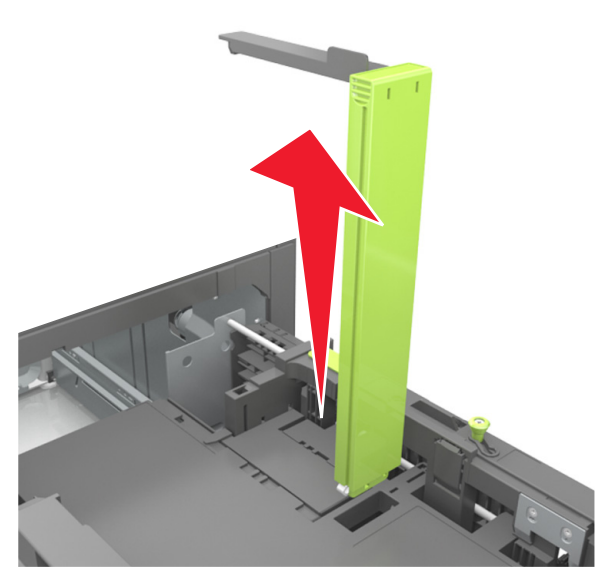

**c** Plaats de A5-lengtegeleider in de houder.

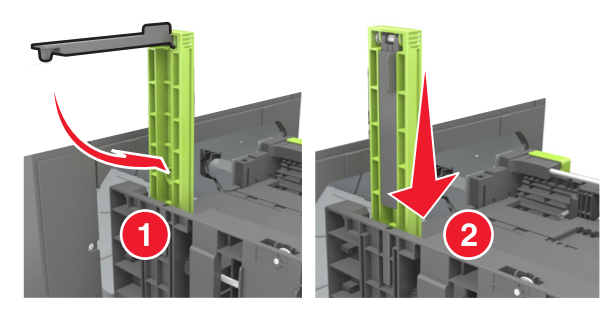

**d** Druk de lengtegeleider in en schuif de geleider naar de juiste positie voor het gebruikte papierformaat tot de geleider *vastklikt*.

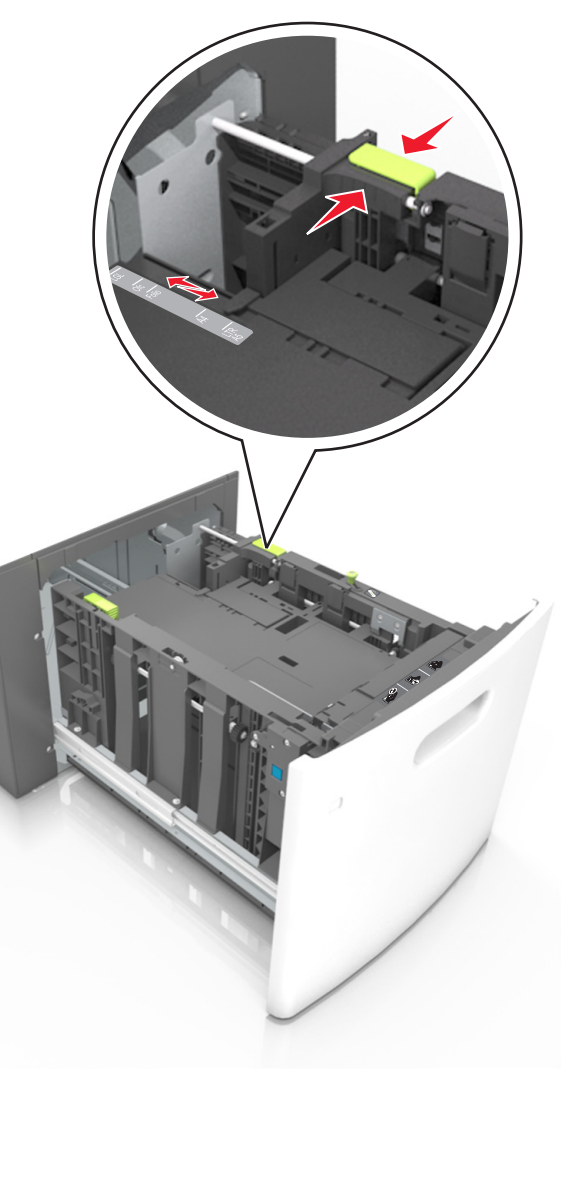

**3** Buig de vellen enkele malen om ze los te maken en waaier ze vervolgens uit. Vouw of kreuk het papier niet. Maak op een vlakke ondergrond de stapel recht.

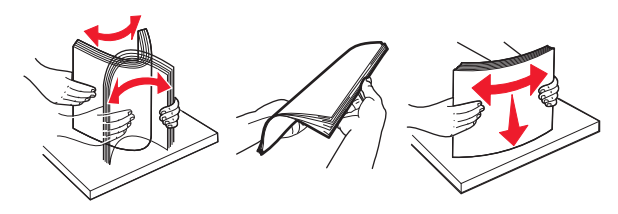

4 Plaats de stapel papier met de afdrukzijde naar beneden in de printer.

**Opmerking:** Controleer of het papier op de juiste wijze is geplaatst.

• Er zijn verschillende methoden voor het plaatsen van briefhoofdpapier, afhankelijk van of er een optionele nietfinisher is geïnstalleerd.

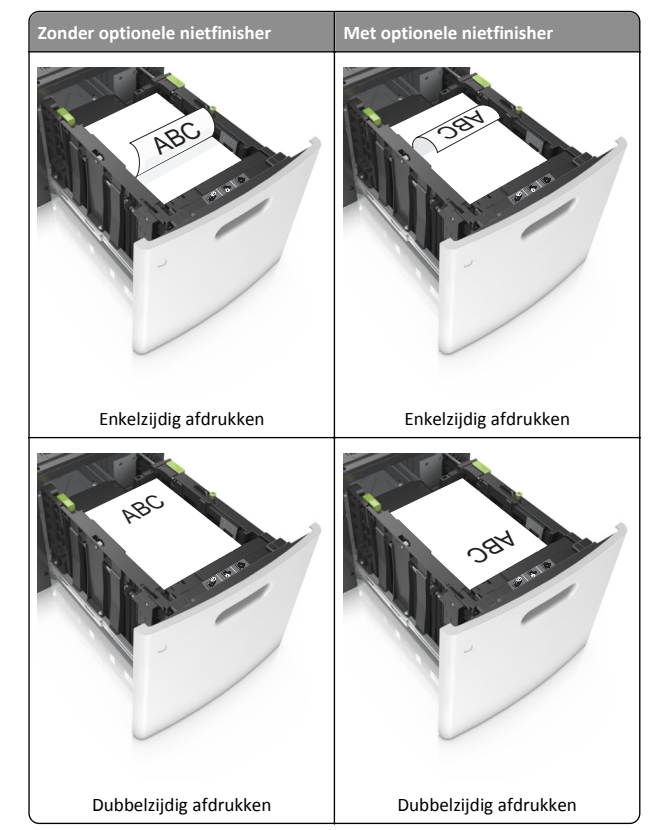

 Als u voorgeperforeerd papier plaatst voor gebruik met de nietfinisher, zorg er dan voor dat de gaten aan de lange zijde van het papier zich aan de rechterzijde van de lade bevinden.

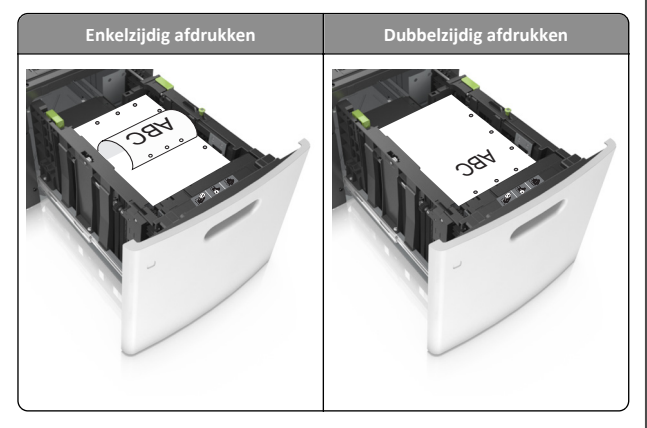

**Opmerking:** Als de gaten aan de lange zijde van het papier zich aan de linkerzijde van de lade bevinden, kan het papier vastlopen.

 Zorg dat de stapel niet boven de lijn voor de maximale hoeveelheid uitkomt.

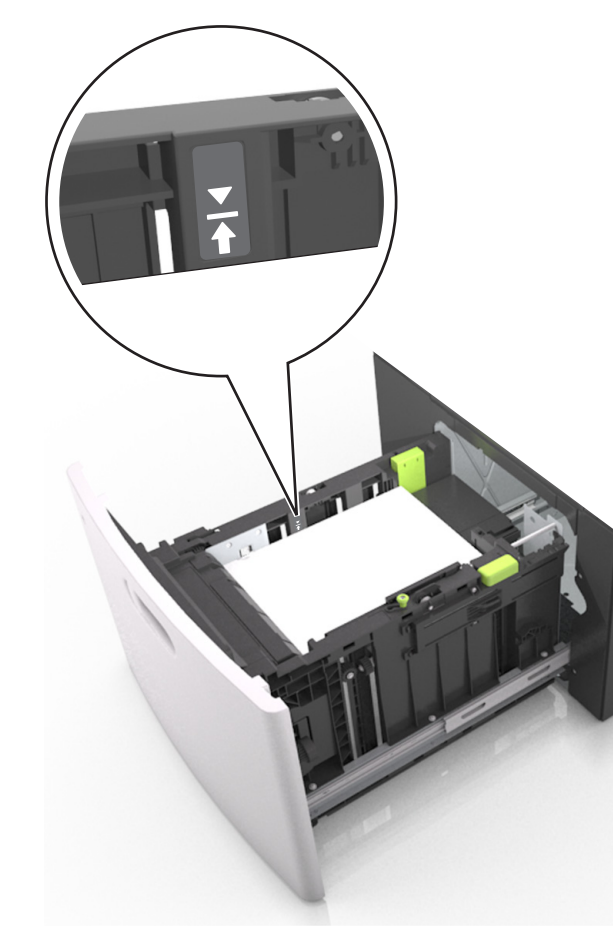

**Let op—Kans op beschadiging:** Bij een te volle lade kan het papier in de printer vastlopen.

5 Plaats de lade terug.

**Opmerking:** Druk de papierstapel omlaag waneer u de lade in de printer plaatst.

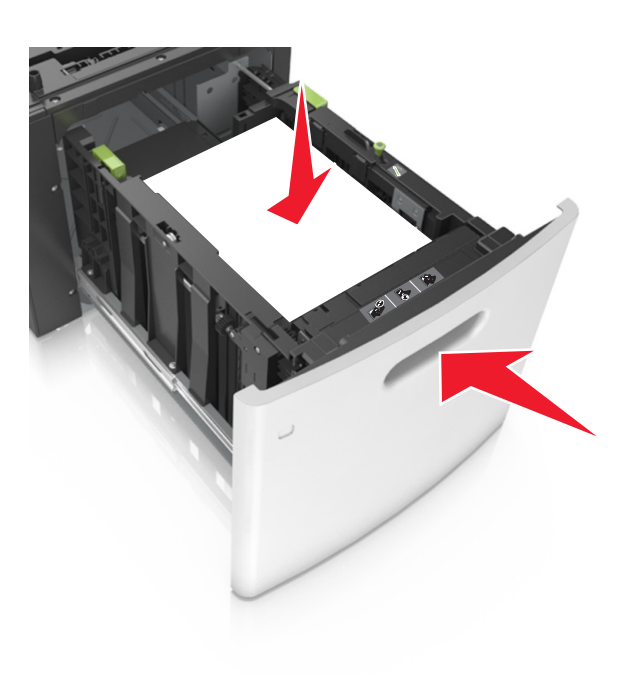

**6** Stel in het menu Papier op het bedieningspaneel van de printer de papiersoort en het papierformaat in op basis van het geplaatste papier.

**Opmerking:** Stel de juiste waarden in voor papiersoort en formaat om papierstoringen en problemen met de afdrukkwaliteit te voorkomen.

## De universeellader vullen

**1** Trek de klep van de universeellader naar beneden.

**Opmerking:** U dient de universeellader niet te vullen of te sluiten terwijl er een taak wordt afgedrukt.

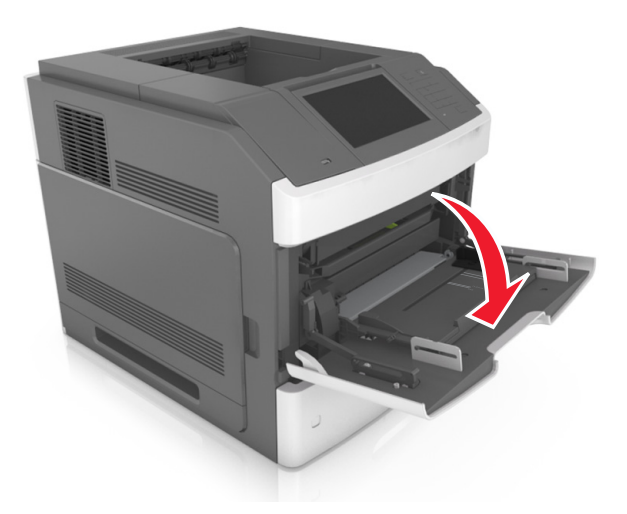

**2** Trek het verlengstuk van de universeellader uit en gebruik hierbij de hendel.

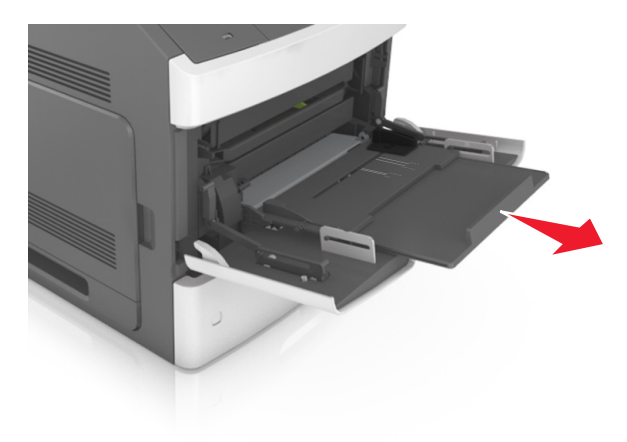

**Opmerking:** trek voorzichtig aan het verlengstuk tot de universeellader volledig is uitgetrokken en geopend.

**3** Schuif de breedtegeleider naar de juiste positie voor het formaat van het papier dat u wilt plaatsen.

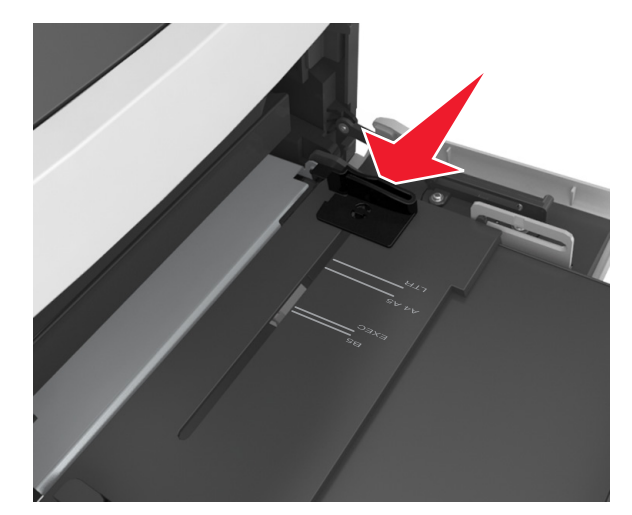

**Opmerking:** Stel de geleiders in op de juiste positie met de aanduidingen voor papierformaat onder in de lade.

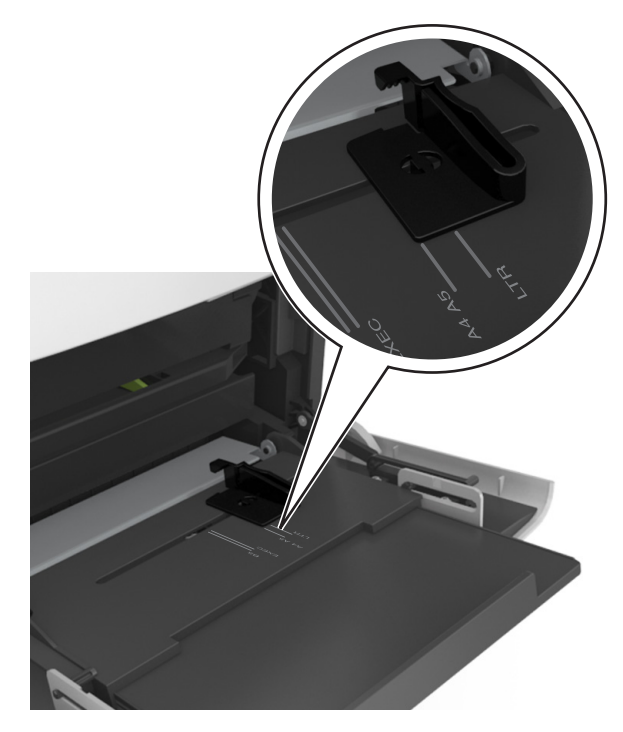

- **4** Bereid het papier of speciale afdrukmateriaal voor om het te plaatsen.
  - Buig de vellen enkele malen om ze los te maken en waaier ze vervolgens uit. Vouw of kreuk het papier niet. Maak op een vlakke ondergrond de stapel recht.

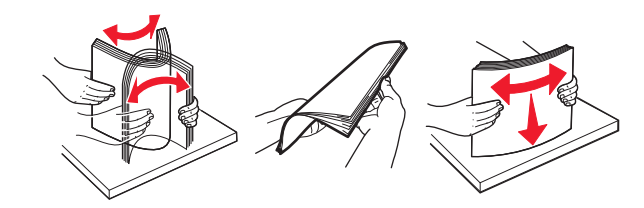

• Houd transparanten bij de randen vast en waaier ze vervolgens uit. Maak op een vlakke ondergrond de stapel recht.

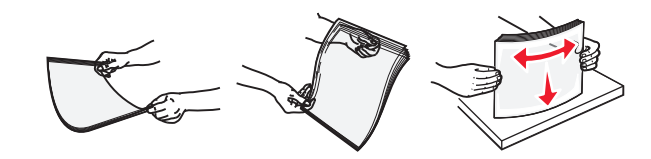

**Opmerking:** Raak de afdrukbare zijde van transparanten niet aan. Zorg dat er geen krassen op komen.

 Buig de stapel enveloppen enkele malen om deze los te maken en waaier ze vervolgens uit. Maak op een vlakke ondergrond de stapel recht.

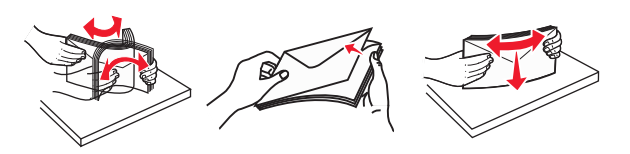

**5** Plaats het papier of speciaal materiaal.

**Opmerking:** Schuif het materiaal voorzichtig in de universeellader tot het niet meer verder kan.

- Plaats nooit papier of speciaal afdrukmateriaal van verschillende formaten en soorten tegelijk.
- Zorg ervoor dat het papier losjes in de universeellader past, vlak ligt, en niet is omgebogen of gekreukeld.
- Er zijn verschillende methoden voor het plaatsen van briefhoofdpapier, afhankelijk van of er een optionele nietfinisher is geïnstalleerd.

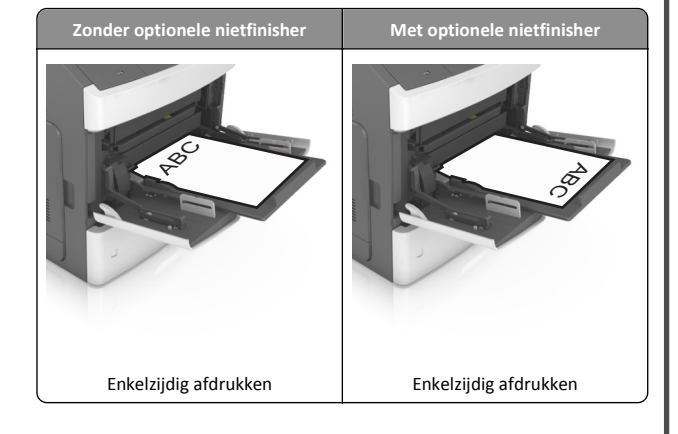

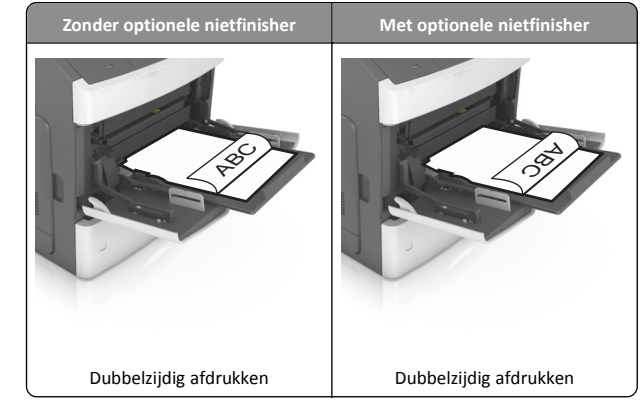

 Als u voorgeperforeerd papier plaatst voor gebruik met de nietfinisher, zorg er dan voor dat de gaten aan de lange zijde van het papier zich aan de rechterzijde van de lade bevinden.

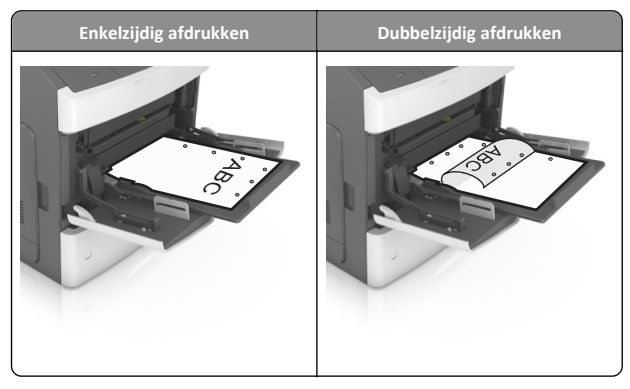

**Opmerking:** Als de gaten aan de lange zijde van het papier zich aan de linkerzijde van de lade bevinden, kan het papier vastlopen.

• Plaats de enveloppen met de flap omlaag aan de linkerzijde van de universeellader.

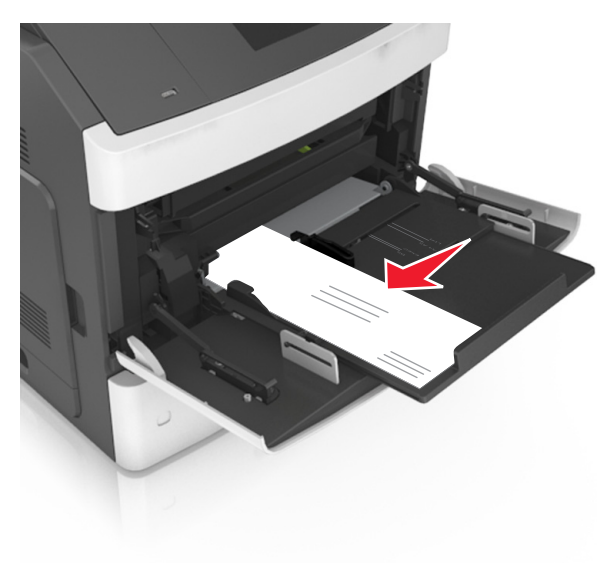

Let op—Kans op beschadiging: Gebruik geen enveloppen met postzegels, klemmetjes, drukkers, vensters, bedrukte binnenzijde of zelfklevende sluitingen. Het gebruik van deze enveloppen kan de printer ernstig beschadigen. • Zorg dat de stapel met papier of speciaal afdrukmateriaal niet uitkomt boven de aanduiding voor de maximale stapelhoogte.

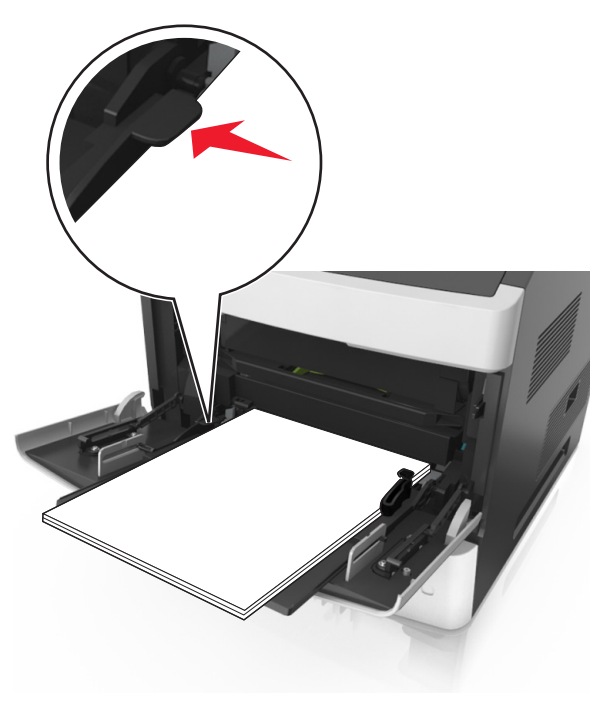

Let op—Kans op beschadiging: als de universeellader te vol is, kan het papier vastlopen.

- **6** Pas voor aangepast papier of papier van het formaat Universal de papiergeleiders zo aan dat de breedtegeleiders de zijkanten van de papierstapel net raken.
- **7** Geef de soort en het formaat van het papier in de lade op in het menu Papier op het bedieningspaneel van de printer.

**Opmerking:** Stel de juiste waarden in voor papiersoort en formaat om papierstoringen en problemen met de afdrukkwaliteit te voorkomen.

## Papierstoringen verhelpen

## [x] pagina's vastgelopen, til voorklep op om cartridge te verwijderen. [200–201]

- LET OP—HEET OPPERVLAK: De binnenkant van de printer kan heet zijn. Om letsel te voorkomen, moet u een heet oppervlak eerst laten afkoelen voordat u het aanraakt.
- **1** Til de voorklep op en laat de deur van de universeellader zakken.

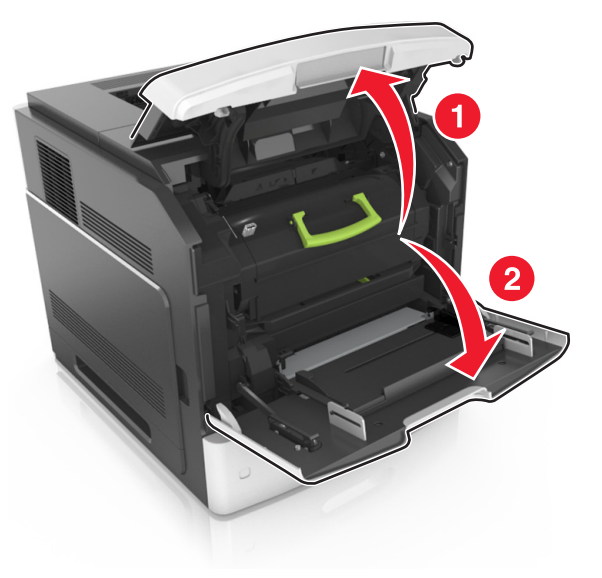

2 Til de groene hendel omhoog en trek de tonercartridge uit de printer.

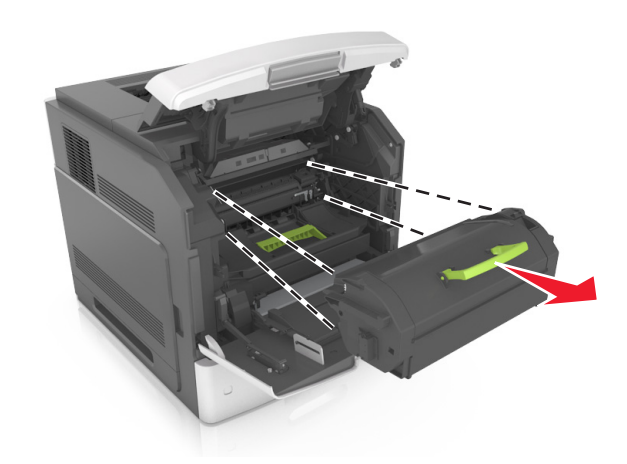

- 3 Leg de cartridge opzij.
- 4 Til de groene hendel omhoog en trek de beeldverwerkingseenheid uit de printer.

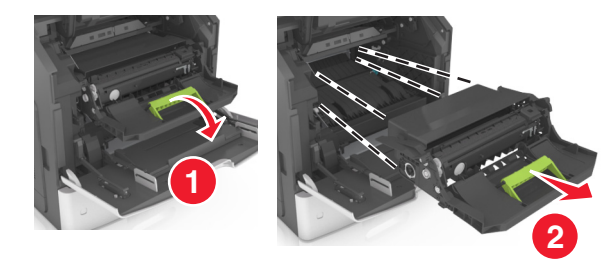

**5** Leg de beeldverwerkingseenheid opzij op een vlakke, gladde ondergrond.

Let op—Kans op beschadiging: De beeldverwerkingseenheid mag niet langer dan tien minuten worden blootgesteld aan licht. Langdurige blootstelling aan licht kan tot problemen met de afdrukkwaliteit leiden.

**6** Trek het vastgelopen papier voorzichtig naar rechts en verwijder het vervolgens uit de printer.

**Opmerking:** Zorg dat alle papierstukjes zijn verwijderd.

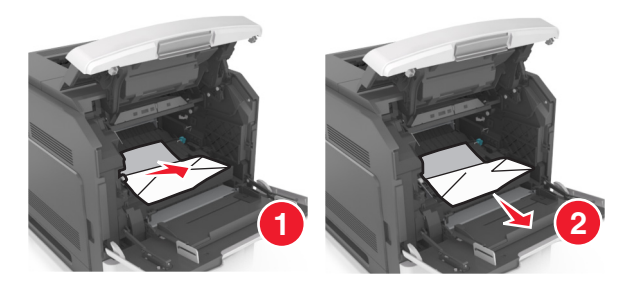

Let op—Kans op beschadiging: Het vastgelopen papier is mogelijk bedekt met toner die vlekken op uw kleding en huid kan maken.

7 Plaats de beeldverwerkingseenheid.

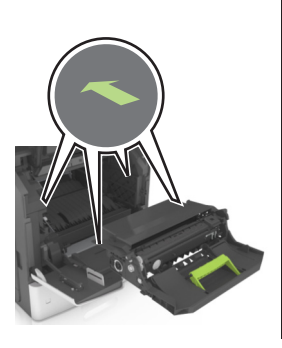

**Opmerking:** Volg daarbij de pijlen op de zijkant van de printer.

8 Plaats de cartridge in de printer en zet de groene hendel terug in de juiste positie.

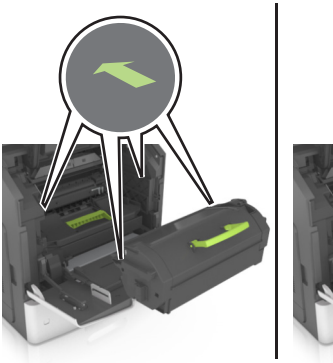

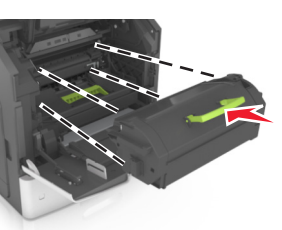

#### Opmerkingen:

- Zorg ervoor dat de pijlen op de geleiders van de tonercartridge overeenstemmen met de pijlen in de printer.
- Zorg ervoor dat de cartridge volledig naar binnen is geduwd.
- **9** Sluit de klep van de universeellader en de voorklep.

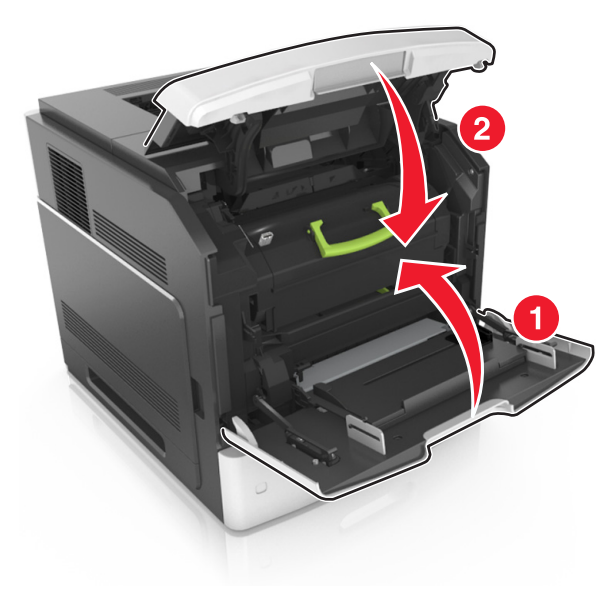

- **10** Voer een van de volgende handelingen uit om het bericht te wissen en door te gaan met afdrukken:
  - Voor printermodellen met een aanraakscherm raakt u of Gereed aan.
  - Voor printermodellen zonder aanraakscherm selecteert u

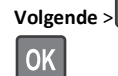

> Verhelp de storing, en drukt u op OK >

# [x] pagina's vastgelopen, open bovenste achterklep. [202]

LET OP—HEET OPPERVLAK: De binnenkant van de printer kan heet zijn. Om letsel te voorkomen, moet u een heet oppervlak eerst laten afkoelen voordat u het aanraakt.

#### **1** Trek de achterklep omlaag.

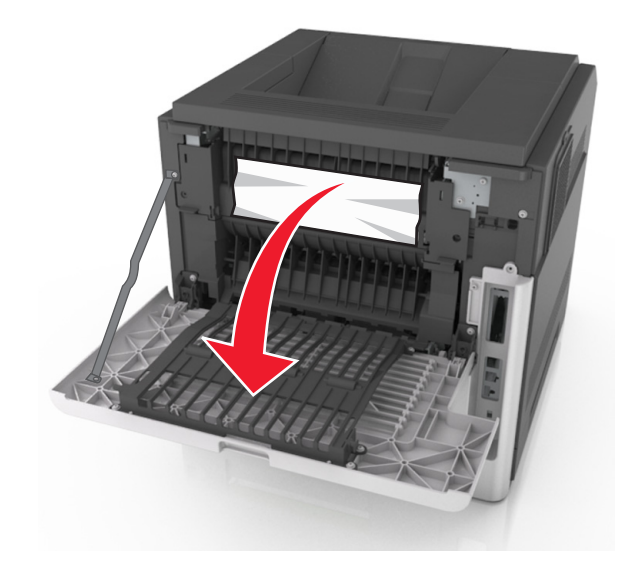

**2** Pak het vastgelopen papier stevig vast aan beide zijden en trek het voorzichtig uit de printer.

**Opmerking:** Zorg dat alle papierstukjes zijn verwijderd.

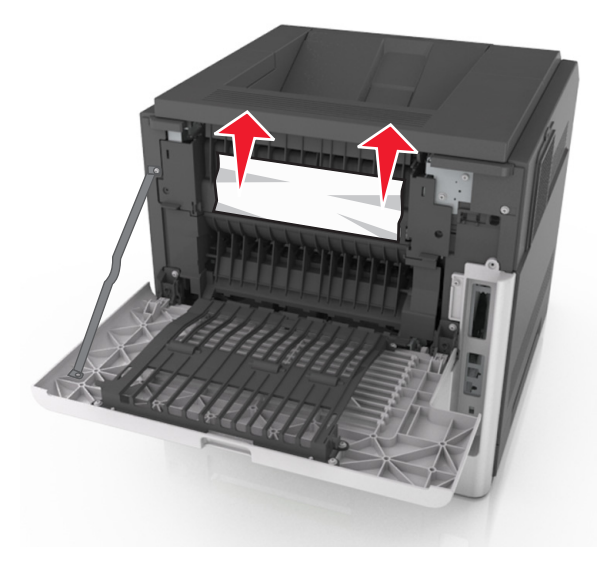

3 Sluit de achterklep.

- **4** Voer een van de volgende handelingen uit om het bericht te wissen en door te gaan met afdrukken:
  - Voor printermodellen met een aanraakscherm raakt u of Gereed aan.
  - Voor printermodellen zonder aanraakscherm selecteert u
     Volgende > OK >, verhelpt u de storing en drukt u op OK >

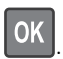

## [x] pagina's vastgelopen, open bovenste en onderste achterklep. [231–234]

LET OP—HEET OPPERVLAK: De binnenkant van de printer kan heet zijn. Om letsel te voorkomen, moet u een heet oppervlak eerst laten afkoelen voordat u het aanraakt.

1 Trek de achterklep omlaag.

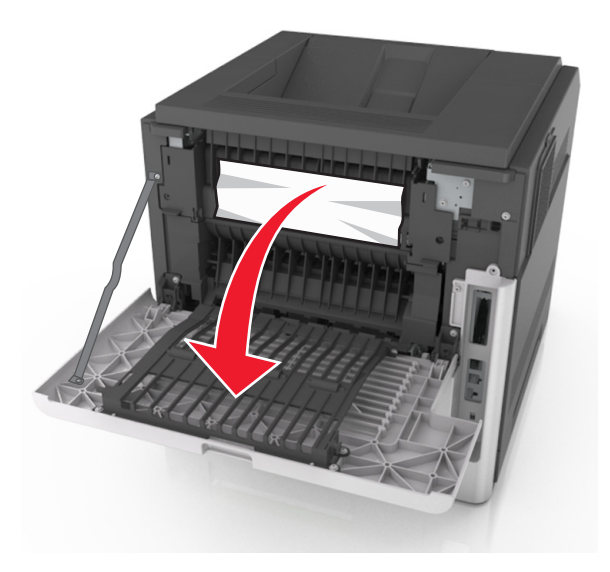

**2** Pak het vastgelopen papier stevig vast aan beide zijden en trek het voorzichtig uit de printer.

Opmerking: Zorg dat alle papierstukjes zijn verwijderd.

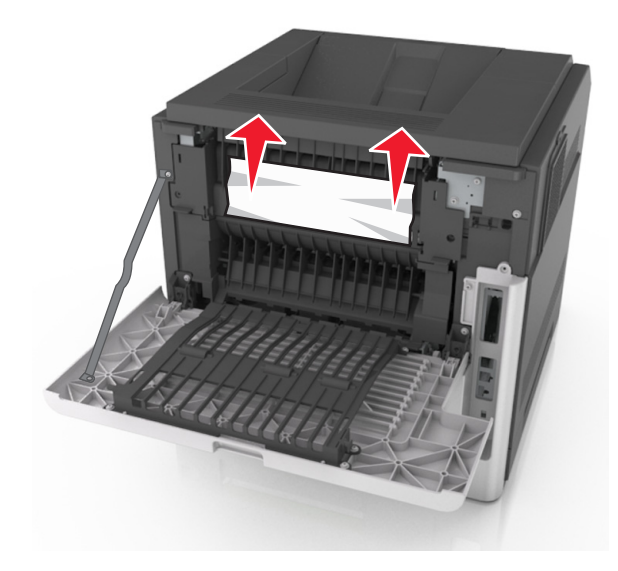

- 3 Sluit de achterklep.
- 4 Druk tegen de achterkant van de standaardlade.

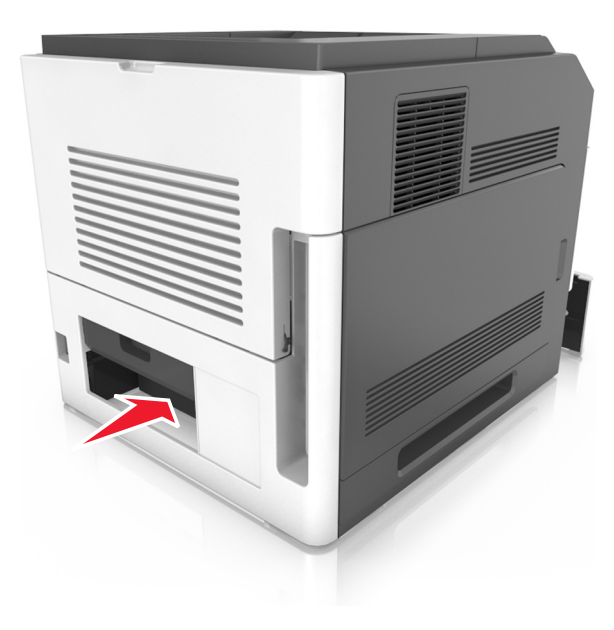

**5** Duw de achterklep van de duplexeenheid omlaag, pak het vastgelopen papier stevig vast en trek het er voorzichtig uit.

#### Opmerking: Zorg dat alle papierstukjes zijn verwijderd.

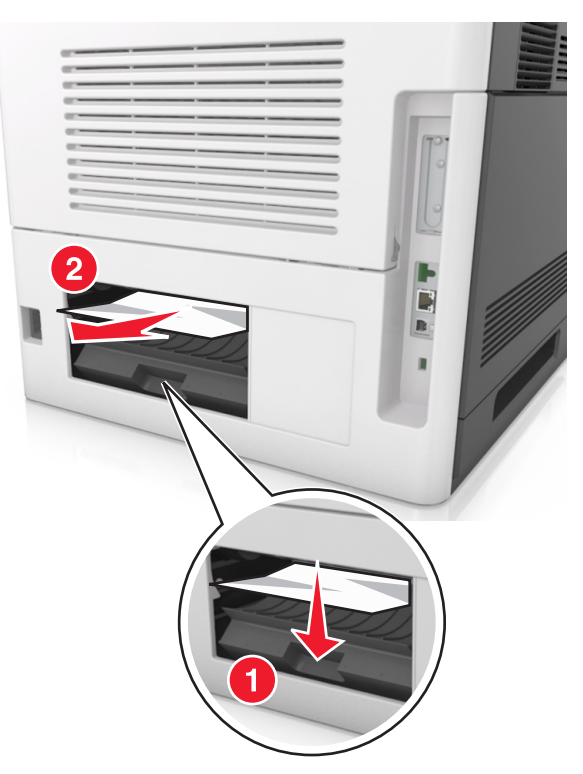

6 Plaats de standaardlade terug.

0K

- 7 Voer een van de volgende handelingen uit om het bericht te wissen en door te gaan met afdrukken:
  - Voor printermodellen met een aanraakscherm raakt u fof Gereed aan.
  - Voor printermodellen zonder aanraakscherm selecteert u

Volgende > Volgende >, verhelpt u de storing en drukt u op OK >

## [x] pagina's vastgelopen, verhelp papierstoring in standaardlade. [203]

1 Pak het vastgelopen papier stevig vast aan beide zijden en trek het voorzichtig uit de printer.

#### Opmerking: Zorg dat alle papierstukjes zijn verwijderd.

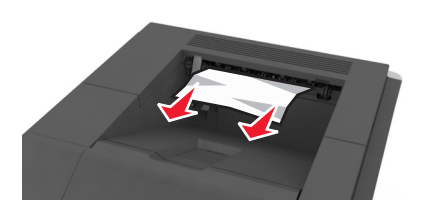

- **2** Voer een van de volgende handelingen uit om het bericht te wissen en door te gaan met afdrukken:
  - Voor printermodellen met een aanraakscherm raakt u of Gereed aan.
  - Voor printermodellen zonder aanraakscherm selecteert u

Volgende > OK >, verhelpt u de storing en drukt u op OK >

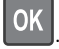

## [x] pagina's vastgelopen, verwijder lade 1 om papierstoring in duplexeenheid te verhelpen. [235–239]

**1** Trek de lade volledig naar buiten.

**Opmerking:** Til de lade iets op en trek deze uit de printer.

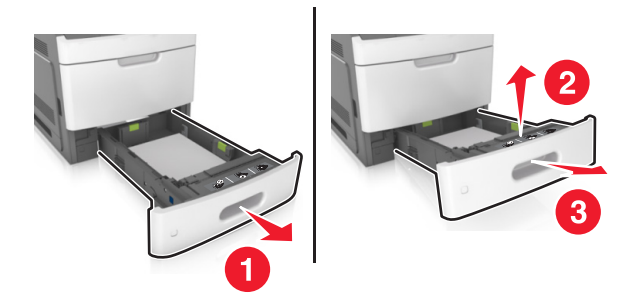

**2** Duw de voorklep van de duplexeenheid omlaag, pak het vastgelopen papier stevig vast en trek het voorzichtig naar rechts en uit de printer.

**Opmerking:** Zorg dat alle papierstukjes zijn verwijderd.

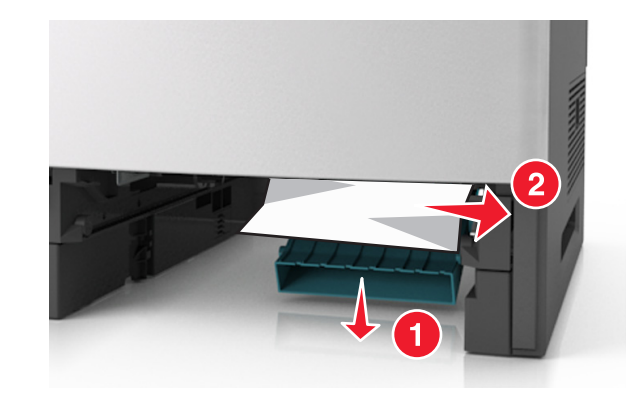

- 3 Plaats de lade terug.
- **4** Voer een van de volgende handelingen uit om het bericht te wissen en door te gaan met afdrukken:
  - Voor printermodellen met een aanraakscherm raakt u of Gereed aan.
  - Voor printermodellen zonder aanraakscherm selecteert u

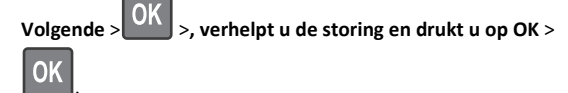

# [x] pagina's vastgelopen, open lade[x]. [24x]

1 Controleer welke lade wordt aangegeven op het printerdisplay en trek de lade naar buiten.

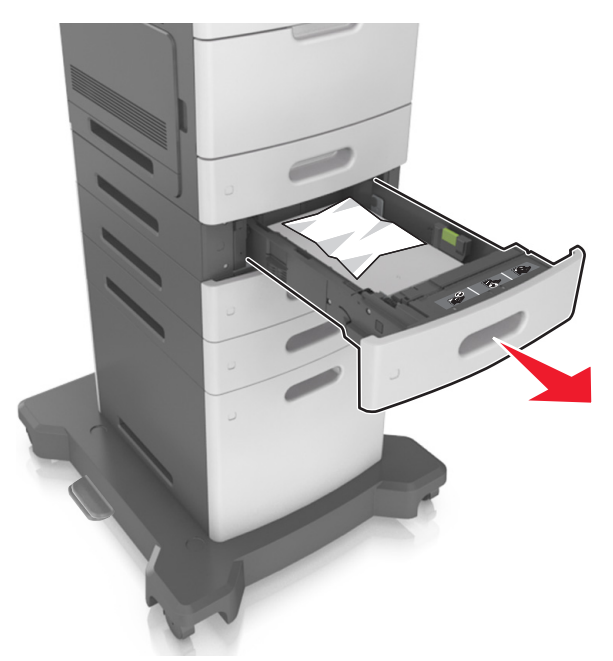

**2** Pak het vastgelopen papier stevig vast aan beide zijden en trek het voorzichtig uit de printer.

Opmerking: Zorg dat alle papierstukjes zijn verwijderd.

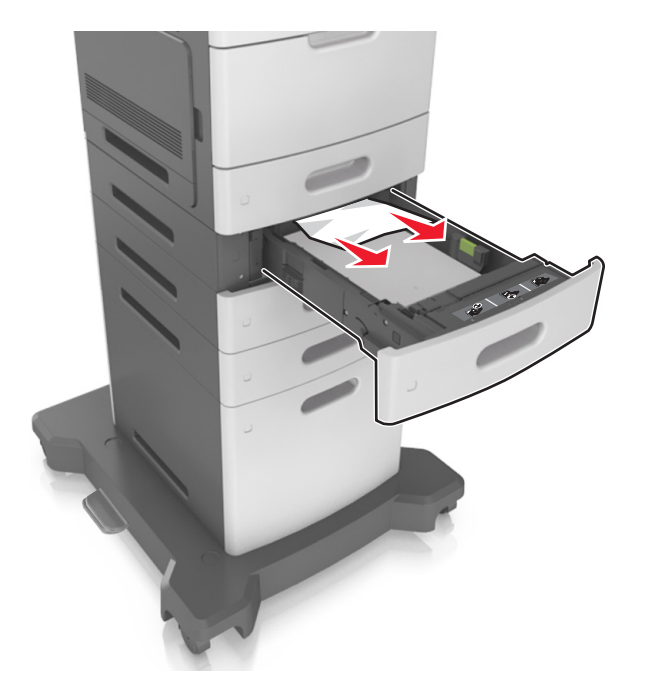

- 3 Plaats de lade terug.
- **4** Voer een van de volgende handelingen uit om het bericht te wissen en door te gaan met afdrukken:
  - Voor printermodellen met een aanraakscherm raakt u of Gereed aan.
  - Voor printermodellen zonder aanraakscherm selecteert u

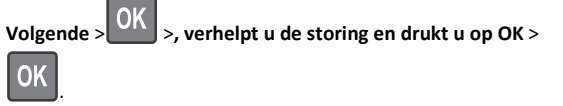

## [x] pagina's vastgelopen, maak handmatige invoer vrij. [250]

1 Pak het vastgelopen papier stevig vast aan beide zijden en trek het voorzichtig uit de universeellader.

**Opmerking:** Zorg dat alle papierstukjes zijn verwijderd.

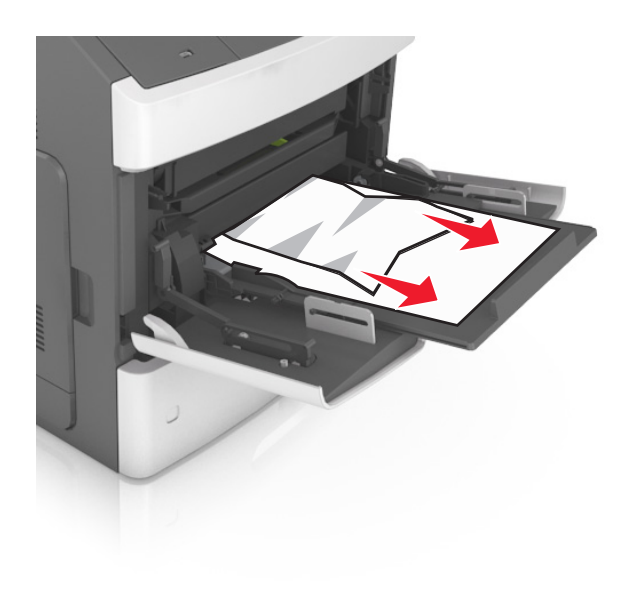

- **2** Buig de vellen papier naar voren en achteren om ze van elkaar los te maken. Vouw of kreuk het papier niet. Maak op een vlakke ondergrond de stapel recht.
- **3** Plaats opnieuw papier in de universeellader.
- **4** Schuif de papiergeleider voorzichtig tegen de linkerzijde van het papier.

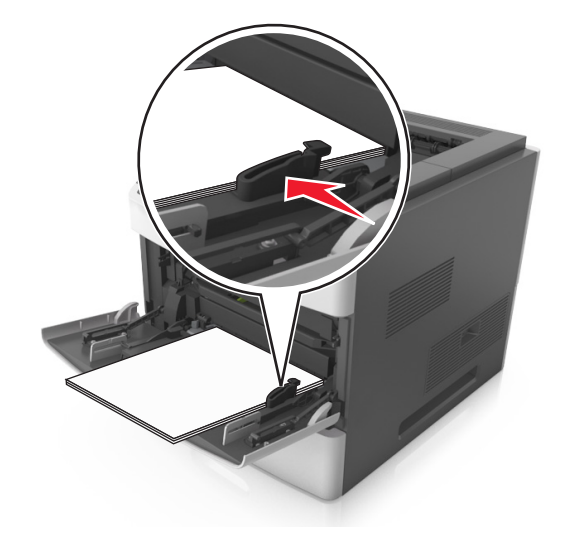

- 5 Voer een van de volgende handelingen uit om het bericht te wissen en door te gaan met afdrukken:
  - Voor printermodellen met een aanraakscherm raakt u of Gereed aan.

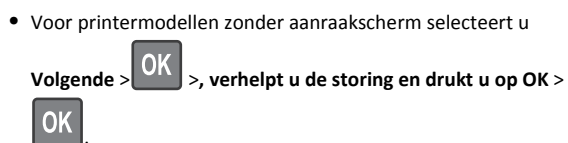

## [x] pagina's vastgelopen, verwijder papier, open klep van nietapparaat. Laat papier in uitvoerlade. [455-457]

1 Pak het vastgelopen papier stevig vast aan beide zijden en trek het voorzichtig uit de uitvoerlade van het nietapparaat.

Opmerking: Zorg dat alle papierstukjes zijn verwijderd.

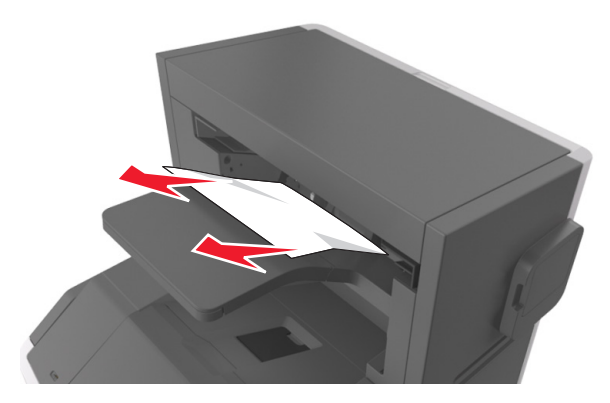

#### **2** Open de klep van het nietapparaat.

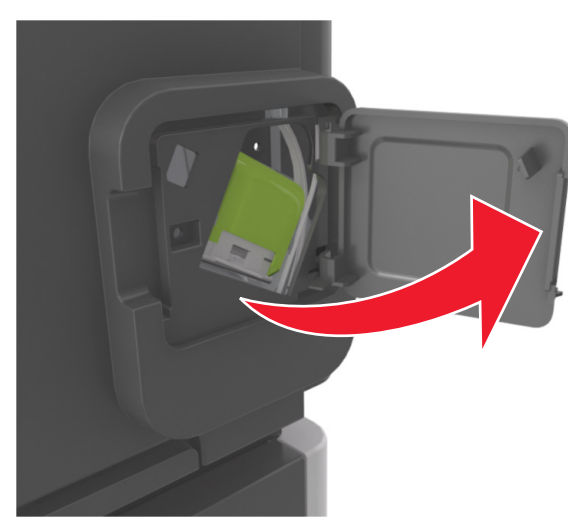

**3** Druk de ontgrendelingshendel van de nietjeshouder naar beneden en trek de nietjeshouder uit de printer.

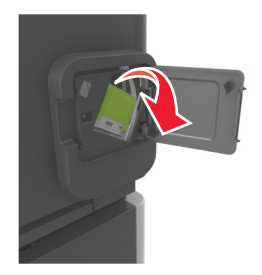

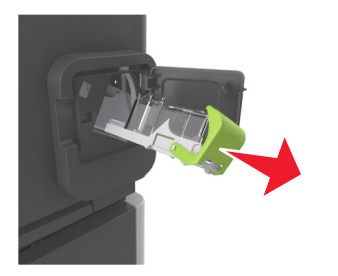

4 Til de nietbeschermer aan het metalen nokje omhoog en verwijder alle losse nietjes.

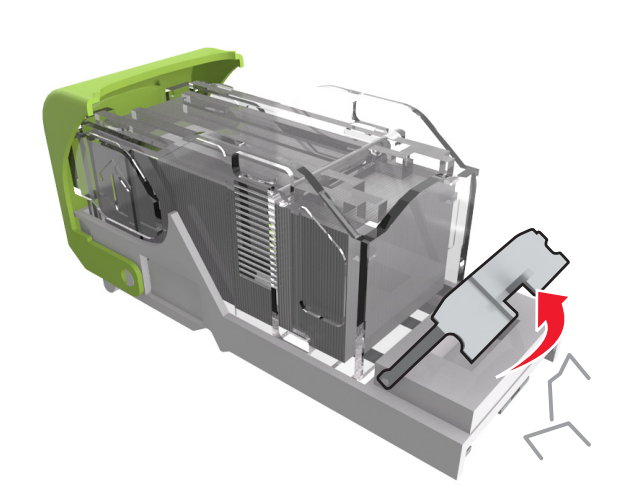

**5** Druk de nietbeschermer omlaag tot deze *vastklikt*.

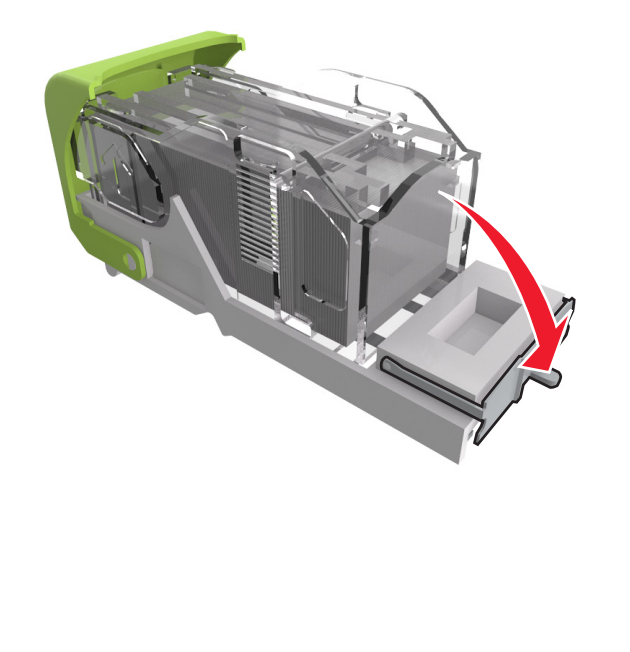

6 Druk de nietjes tegen de metalen beugel.

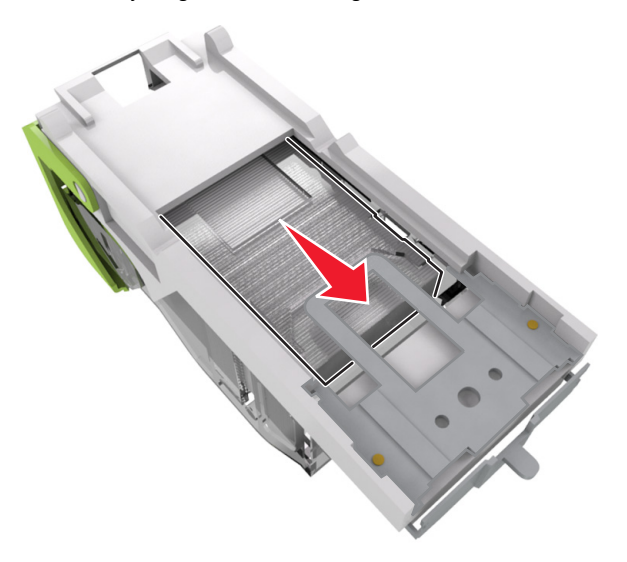

**Opmerking:** Als de nietjes zich aan de achterkant van de nietjeshouder bevinden, schud dan de nietjeshouder omlaag om de nietjes tegen de metalen beugel te plaatsen.

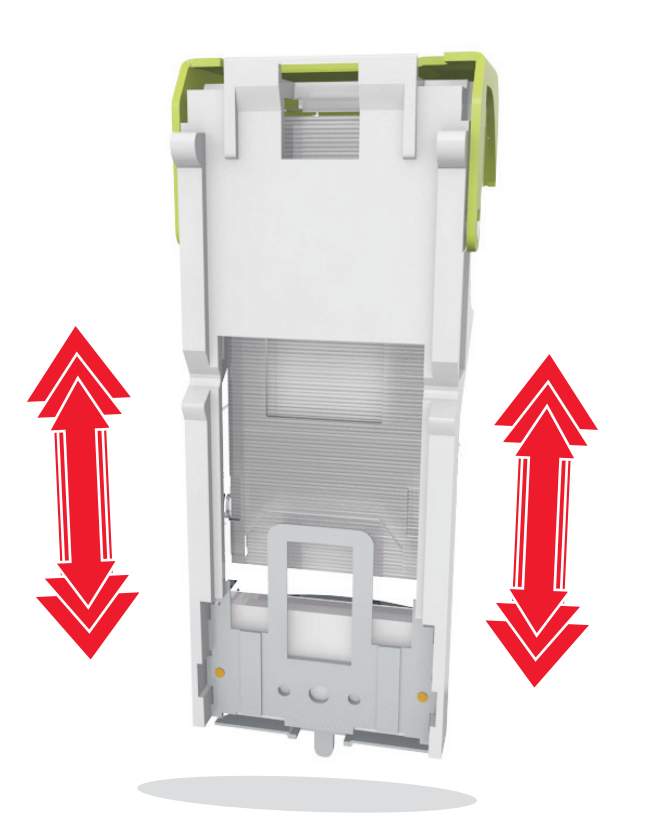

- 7 Druk de nietjeshouder stevig in het nietapparaat tot de houder vastklikt.
- **8** Sluit de klep van het nietapparaat.

OK

- **9** Voer een van de volgende handelingen uit om het bericht te wissen en door te gaan met afdrukken:
  - Voor printermodellen met een aanraakscherm raakt u of Gereed aan.
  - Voor printermodellen zonder aanraakscherm selecteert u

Volgende > OK >, verhelpt u de storing en drukt u op OK >

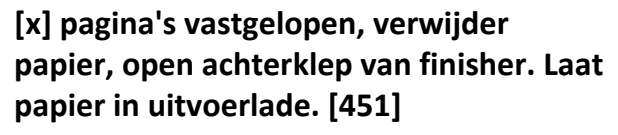

**1** Open de achterklep van de nietfinisher.

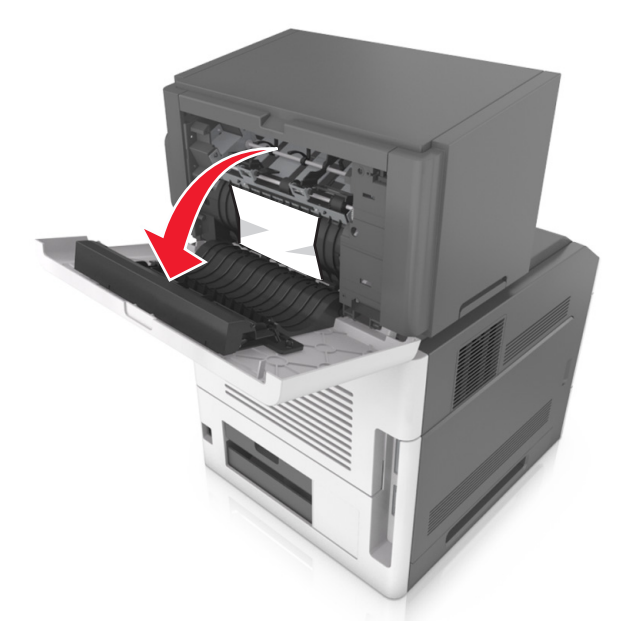

**2** Pak het vastgelopen papier stevig vast aan beide zijden en trek het voorzichtig uit de printer.

Opmerking: Zorg dat alle papierstukjes zijn verwijderd.

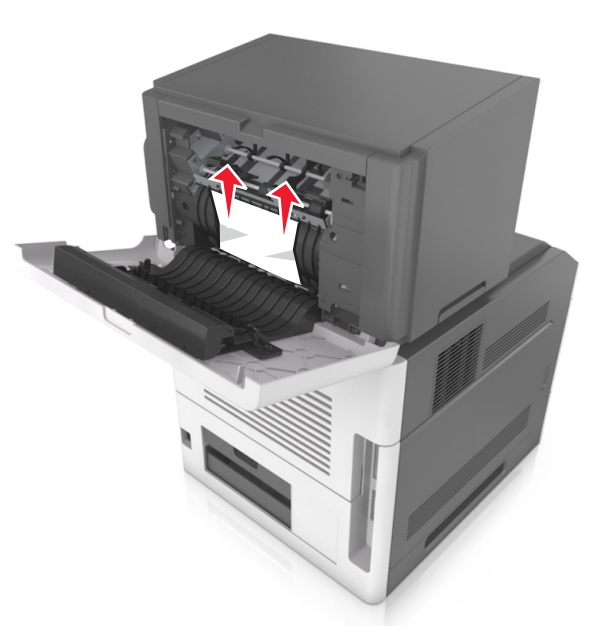

- **3** Sluit de klep van de nietfinisher.
- 4 Voer een van de volgende handelingen uit om het bericht te wissen en door te gaan met afdrukken:
  - Voor printermodellen met een aanraakscherm raakt u of Gereed aan.
  - Voor printermodellen zonder aanraakscherm selecteert u

Volgende > Volgende >, verhelpt u de storing en drukt u op OK >

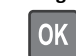

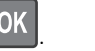

27

[x] pagina's vastgelopen, verwijder papier, open achterklep van optionele uitvoerlade. Laat papier in uitvoerlade. [41y.xx]

**1** Open de achterklep van de optionele uitvoerlade.

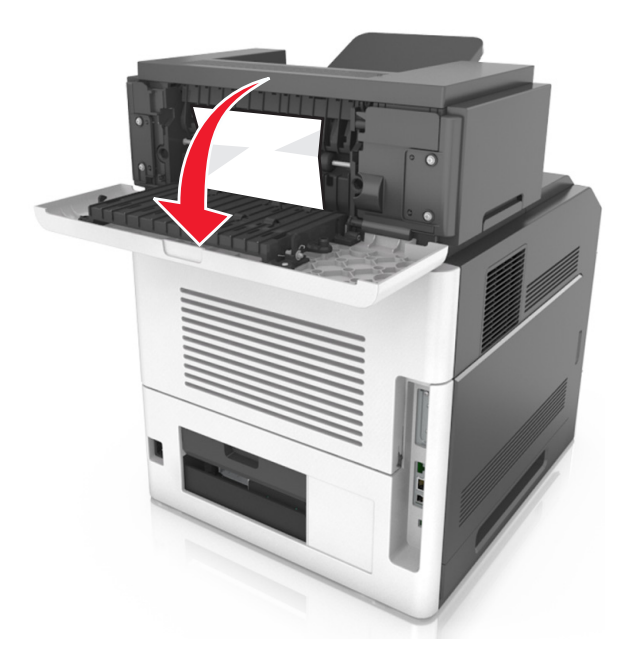

**2** Pak het vastgelopen papier stevig vast aan beide zijden en trek het voorzichtig uit de printer.

Opmerking: Zorg dat alle papierstukjes zijn verwijderd.

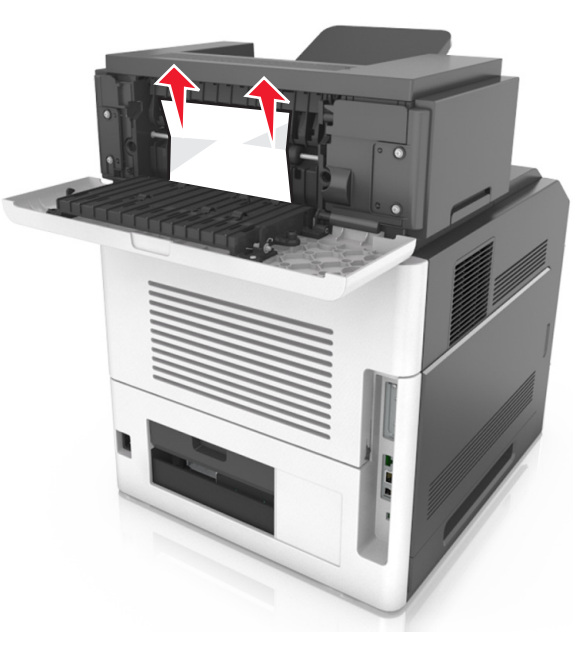

- **3** Sluit de achterklep van de optionele uitvoerlade.
- **4** Voer een van de volgende handelingen uit om het bericht te wissen en door te gaan met afdrukken:
  - Voor printermodellen met een aanraakscherm raakt u of Gereed aan.
  - Voor printermodellen zonder aanraakscherm selecteert u

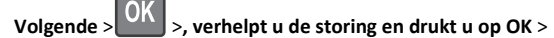

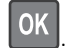

[x] pagina's vastgelopen, verwijder papier, open achterklep van mailbox. Laat papier in uitvoerlade. [43y.xx]

**1** Open de achterklep van de mailbox.

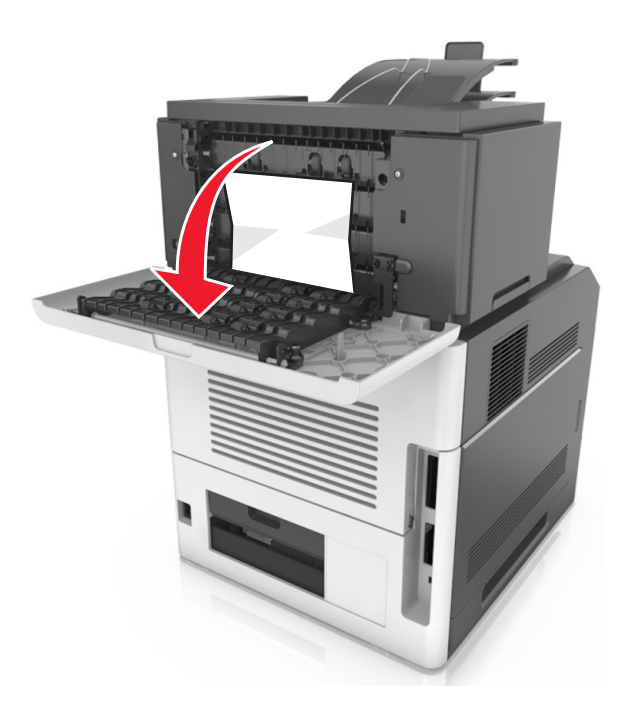

**2** Pak het vastgelopen papier stevig vast aan beide zijden en trek het voorzichtig uit de printer.

Opmerking: Zorg dat alle papierstukjes zijn verwijderd.

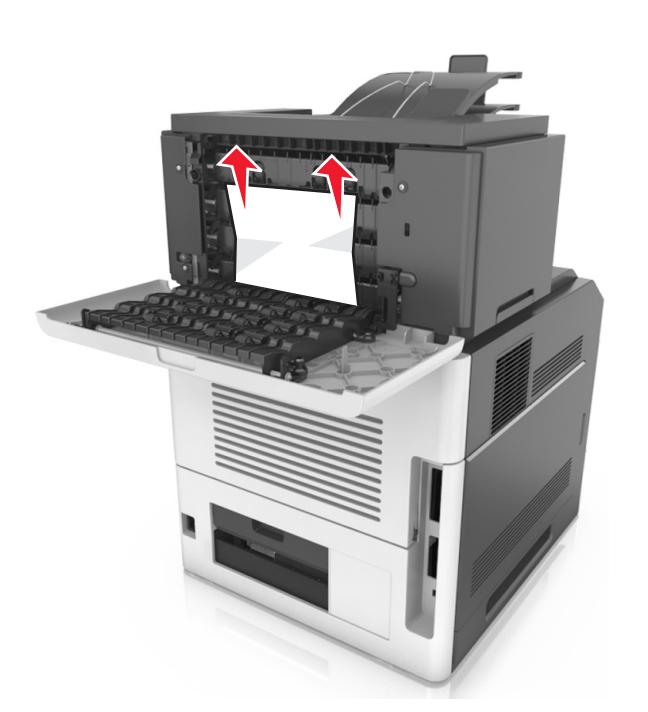

- **3** Sluit de achterklep van de mailbox.
- **4** Als de papierstoring zich in de lade van de mailbox bevindt, pak dan het vastgelopen papier stevig vast en trek het er voorzichtig uit.

**Opmerking:** Zorg dat alle papierstukjes zijn verwijderd.

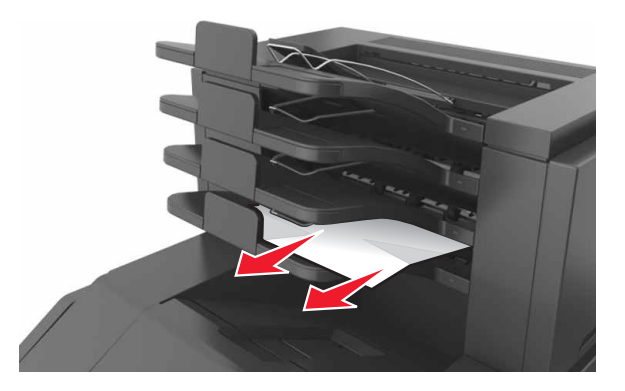

**5** Voer een van de volgende handelingen uit om het bericht te wissen en door te gaan met afdrukken:

- Voor printermodellen met een aanraakscherm raakt u of Gereed aan.
- Voor printermodellen zonder aanraakscherm selecteert u

OK

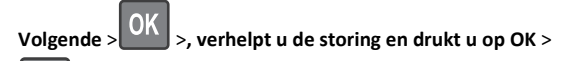